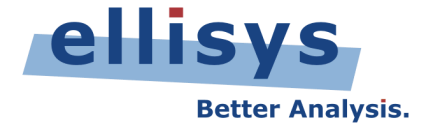

# **USB Explorer 260 Generator**

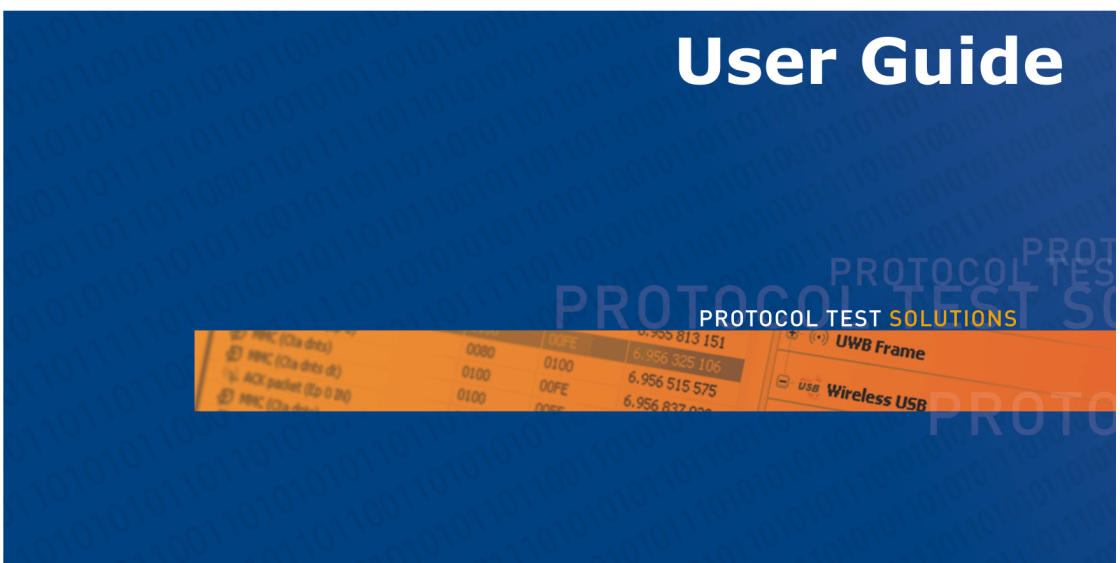

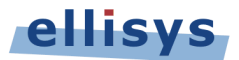

Copyright, Confidentiality and Disclaimer Statements.

While the information in this publication is believed to be accurate, Ellisys makes no warranty of any kind to this material including, but not limited to, the implied warranties of merchantability and fitness for a particular purpose. Ellisys shall not be liable for any errors contained herein, or for incidental or consequential damages in connection with the furnishing, performance or use of this material.

No part of this publication may be reproduced, stored in a retrieval system or transmitted, in any form or by any means, photocopying, recording or otherwise, without prior written consent of Ellisys. No third party intellectual property right liability is assumed with respect to the use of the information contained herein. Ellisys assumes no responsibility for errors or omissions contained in this book. This publication and features described herein are subject to change without notice.

Copyright (C) Ellisys 2008. All rights reserved.

All products or services mentioned in this manual are covered by trademarks, service marks, or product names as designated by the companies who market those products.

This manual is populated throughout with screens captured from a specific version of Ellisys USB Explorer 260 software. All the information contained in the screens are samples and serve as instructional purposes only.

| Date       | Revision | Changes                                                                                                    |
|------------|----------|----------------------------------------------------------------------------------------------------|
| 2007-12-12 | 2.8      | Initial release.                                                                                                    |
| 2008-04-15 | 2.8.3000 | Added few new instructions<br>(WaitAndSendPacket,<br>HostSetMaxTransactionDuration,<br>HostResetMaxTransactionDuration). |

# **Document Revision History**

# **Ellisys Contact Details**

| Ellisys                  | Phone: | +41 22 777 77 89       |
|--------------------------|--------|------------------------|
| Chemin du Grand-Puits 38 | Fax:   | +41 22 777 77 90       |
| CH-1217 Meyrin Geneva    | Email: | info@ellisys.com       |
| Switzerland              | Web:   | http://www.ellisys.com |

# CONDITIONS OF USE AND LIMITED WARRANTY TERMS

These conditions and terms are deemed to be accepted by the customer at the time the product is purchased, leased, lent or used, whether or not acknowledged in writing.

#### Conditions of Use

The customer is only authorized to use the product for its own activities, whether professional or private. Thus, the customer is, in particular, forbidden to resell, lease or lend the product to any third party. In addition, the customer has, in particular, no right to disassembly, modify, copy, reverse engineer, create derivative works from or otherwise reduce or alter the product. The product may also not be used in any improper way.

#### Limited Warranty Coverage

Ellisys warrants to the original customer of its products that its products are free from defects in material and workmanship for the warranty period. Subject to the conditions and limitations set forth below, Ellisys will, at its option, either repair or replace any part of its products that prove defective by reason of improper workmanship or materials. Repaired parts or replacement products will be provided by Ellisys on an exchange basis, and will be either new or refurbished to be functionally equivalent to new. If Ellisys is unable to repair or replace the product, it will refund the current value of the product at the time the warranty claim is made. In no event shall Ellisys' liability exceed the original purchase price of product.

#### **Excluded Products and Problems**

This limited warranty does not cover any damage to this product that results from improper installation, accident, abuse, misuse, natural disaster, insufficient or excessive electrical supply, abnormal mechanical or environmental conditions, or any unauthorized disassembly, repair, or modification. This limited warranty also does not apply to any product on which the original identification information has been altered, obliterated or removed, has not been handled or packaged correctly, or has been sold as second-hand. This limited warranty only applies to the original customer of the product for so long as the original customer owns the product. This limited warranty is non-transferable.

This limited warranty covers only repair, replacement or refund for defective Ellisys products, as provided above. Ellisys is not liable for, and does not cover under warranty, any loss of data or any costs associated with determining the source of system problems or removing, servicing or installing Ellisys products.

#### **Obtaining Warranty Service**

To obtain warranty service, you may return a defective product to the authorized Ellisys dealer or distributor from which you purchased the Ellisys product. Please confirm the terms of your dealer's or distributor's return policies prior to returning the product. Typically, you must include product identification information, including model number and serial number with a detailed description of the problem you are experiencing. You must also include proof of the date of original retail purchase as evidence that the product is within the applicable warranty period.

The returned product will become the property of Ellisys. Repaired or replacement product will be shipped at Ellisys' expense. Repaired or replacement product will continue to be covered by this limited warranty for the remainder of the original warranty or 90 days, whichever is longer.

#### Limitations

THE FOREGOING IS THE COMPLETE WARRANTY FOR ELLISYS PRODUCTS AND SUPERSEDES ALL OTHER WARRANTIES AND REPRESENTATIONS, WHETHER ORAL OR WRITTEN. EXCEPT AS EXPRESSLY SET FORTH ABOVE, NO OTHER WARRANTIES ARE MADE WITH RESPECT TO ELLISYS PRODUCTS AND ELLISYS EXPRESSLY DISCLAIMS ALL WARRANTIES NOT STATED HEREIN, INCLUDING, TO THE EXTENT PERMITTED BY APPLICABLE LAW, ANY WARRANTY THAT MAY EXIST UNDER NATIONAL, STATE, PROVINCIAL OR LOCAL LAW INCLUDING BUT NOT LIMITED TO ANY IMPLIED WARRANTY OF NON-INFRINGEMENT, MERCHANTABILITY OR FITNESS FOR A PARTICULAR PURPOSE. ALL WARRANTIES, WHETHER EXPRESS OR IMPLIED, ARE LIMITED TO THE PERIODS OF TIME SET FORTH ABOVE. SOME STATES OR OTHER JURISDICTIONS DO NOT ALLOW THE EXCLUSION OF IMPLIED WARRANTIES OR LIMITATIONS ON HOW LONG AN IMPLIED WARRANTY LASTS, SO THE ABOVE LIMITATIONS MAY NOT APPLY TO YOU.

ELLISYS PRODUCTS ARE NOT AUTHORIZED FOR USE AS CRITICAL COMPONENTS IN LIFE SUPPORT EQUIPMENT OR FOR APPLICATIONS IN WHICH THE FAILURE OR MALFUNCTION OF THE PRODUCTS WOULD CREATE A SITUATION IN WHICH PERSONAL INJURY OR DEATH IS LIKELY TO OCCUR. ELLISYS SHALL NOT BE LIABLE FOR THE DEATH OF ANY PERSON OR ANY LOSS, INJURY OR DAMAGE TO PERSONS OR PROPERTY BY USE OF PRODUCTS USED IN APPLICATIONS INCLUDING, BUT NOT LIMITED TO, MILITARY OR MILITARY-RELATED EQUIPMENT, TRAFFIC CONTROL EQUIPMENT, DISASTER PREVENTION SYSTEMS AND MEDICAL OR MEDICAL-RELATED EQUIPMENT.

ELLISYS' TOTAL LIABILITY UNDER THIS OR ANY OTHER WARRANTY, EXPRESS OR IMPLIED, IS LIMITED TO REPAIR, REPLACEMENT OR REFUND. REPAIR, REPLACEMENT OR REFUND ARE THE SOLE AND EXCLUSIVE REMEDIES FOR BREACH OF WARRANTY OR ANY OTHER LEGAL THEORY. TO THE FULLEST EXTENT PERMITTED BY APPLICABLE LAW, ELLISYS SHALL NOT BE LIABLE TO THE CUSTOMER OF AN ELLISYS PRODUCT FOR ANY DAMAGES, EXPENSES, LOST DATA, LOST REVENUES, LOST SAVINGS, LOST PROFITS, OR ANY OTHER INCIDENTAL OR CONSEQUENTIAL DAMAGES ARISING FROM THE PURCHASE, USE OR INABILITY TO USE THE ELLISYS PRODUCT, EVEN IF ELLISYS HAS BEEN ADVISED OF THE POSSIBILITY OF SUCH DAMAGES. SOME STATES OR OTHER JURISDICTIONS DO NOT ALLOW THE EXCLUSION OR LIMITATION OF INCIDENTAL OR CONSEQUENTIAL DAMAGES, SO THE ABOVE LIMITATIONS OR EXCLUSIONS MAY NOT APPLY TO YOU.

#### Severability

If any provision or any portion of any provision contained in these terms is held to be invalid, illegal or unenforceable by a court of competent jurisdiction, then the remaining provisions, and if a portion of any provision is unenforceable, then the remaining portion of such provision shall, nevertheless, remain in full force and effect. The parties undertake to negotiate in good faith with a view to replace such invalid, illegal or unenforceable provision or part thereof with another provision not so invalid, illegal or unenforceable with the same or similar effect, and further agree to be bound by the mutually agreed substitute provision.

#### Warranty Period

The warranty begins on the date of purchase and covers a period of two (2) years.

#### **Governing Law**

These conditions and terms shall be governed by and construed in accordance with the law of Switzerland.

#### Jurisdiction; Venue

The parties consent to the exclusive personal jurisdiction of, and venue in, the District Court of Geneva, Switzerland.

# Ellisys USB Explorer 260 Generator

# **Table of Contents**

| A   | bout this Manual                                                                                                    | . 7                                                                  |
|-----|----------------------------------------------------------------------------------------------------|----------------------------------------------------------------------|
| 1   | Product Overview                                                                                                    | . 9                                                                  |
|     | 1.1 Overview                                                                                                    | . 9                                                                  |
|     | 1.2 Main Features                                                                                                    | . 9                                                                  |
| 2 ] | Installing the Ellisys USB Explorer 260                                                                                                    | 11                                                                   |
|     | 2.1 Software Prerequisites                                                                                                    | 11                                                                   |
|     | 2.2 Installing Software                                                                                                    | 12                                                                   |
|     | 2.3 Front Panel Overview                                                                                                    | 18                                                                   |
|     | 2.4 Back Panel Overview                                                                                                    | 19                                                                   |
|     | 2.5 Connecting to the Computer                                                                                                    | 19                                                                   |
| 3   | User Interface Reference                                                                                                    | 25                                                                   |
|     | 3.1 Organizing Panes                                                                                                    | 26                                                                   |
|     | 3.2 Main Toolbar                                                                                                    | 27                                                                   |
|     | 3.3 Main Menu                                                                                                    | 29                                                                   |
|     | 3.4 Opening a File                                                                                                    | 33                                                                   |
|     | 3.5 Saving a File                                                                                                    | 33                                                                   |
|     | 3.6 Printing a File                                                                                                    | 34                                                                   |
|     | 3.7 Editing a Script                                                                                                    | 35                                                                   |
|     | 3.8 Advanced Editing Features                                                                                                    | 36                                                                   |
|     | 3.9 Searching                                                                                                    | 37                                                                   |
|     | 3.10 Working with Bookmarks                                                                                                    | 40                                                                   |
|     | 3.11 Working with Breakpoints                                                                                                    | 41                                                                   |
|     | 3.12 Compiling a Script                                                                                                    | 42                                                                   |
|     | 3.13 Running a Script                                                                                                    | 43                                                                   |
|     | 3.14 Working with Registers                                                                                                    | 45                                                                   |
| 4   | Language Reference                                                                                                    | 47                                                                   |
|     | 4.1 Comments                                                                                                    | 47                                                                   |
|     | 4.2 Include Files                                                                                                    | 47                                                                   |
|     | 4.3 CONSIGNES Decidification                                                                                                    | 40                                                                   |
|     | 4.4 Valiables Declaration                                                                                                    | 40                                                                   |
|     | 4.5 Function Calls                                                                                                    | 49<br>50                                                             |
|     | 4.0 Function Calis                                                                                                    | 51                                                                   |
|     |                                                                                                    | 51                                                                   |
|     | A 8 Namesnaces Declarations                                                                                                    | ~ ~                                                                  |
|     | 4.8 Namespaces Declarations                                                                                                    | 52                                                                   |
|     | 4.8 Namespaces Declarations<br>4.9 Buffer Usage                                                                                                    | 52<br>53                                                             |
|     | 4.8 Namespaces Declarations                                                                                                    | 52<br>53<br>53<br>54                                                 |
|     | 4.8 Namespaces Declarations<br>4.9 Buffer Usage<br>4.10 Counters<br>4.11 Timers<br>4.12 Stop Keyword                                                                                                    | 52<br>53<br>53<br>54<br>55                                           |
|     | 4.8 Namespaces Declarations<br>4.9 Buffer Usage<br>4.10 Counters<br>4.11 Timers<br>4.12 Stop Keyword<br>4.13 Breakpoint Keyword                                                                                                    | 52<br>53<br>53<br>54<br>55<br>55                                     |
|     | 4.8 Namespaces Declarations<br>4.9 Buffer Usage<br>4.10 Counters<br>4.11 Timers<br>4.12 Stop Keyword<br>4.13 Breakpoint Keyword<br>4.14 If Statement                                                                                                    | 52<br>53<br>53<br>54<br>55<br>55<br>55                               |
|     | 4.8 Namespaces Declarations         4.9 Buffer Usage         4.10 Counters         4.11 Timers         4.12 Stop Keyword         4.13 Breakpoint Keyword         4.14 If Statement         4.15 Switch Statement                                                                                                    | 52<br>53<br>53<br>54<br>55<br>55<br>55<br>55                         |
|     | 4.8 Namespaces Declarations         4.9 Buffer Usage         4.10 Counters         4.11 Timers         4.12 Stop Keyword         4.13 Breakpoint Keyword         4.14 If Statement         4.15 Switch Statement                                                                                                    | 52<br>53<br>53<br>54<br>55<br>55<br>55<br>56<br>57                   |
|     | 4.8 Namespaces Declarations         4.9 Buffer Usage         4.10 Counters         4.11 Timers         4.12 Stop Keyword         4.13 Breakpoint Keyword         4.14 If Statement         4.15 Switch Statement         4.16 Repeat Statement         4.17 While Statement                                                            | 52<br>53<br>53<br>54<br>55<br>55<br>55<br>56<br>57<br>57             |
|     | 4.8 Namespaces Declarations         4.9 Buffer Usage         4.10 Counters         4.11 Timers         4.12 Stop Keyword         4.13 Breakpoint Keyword         4.14 If Statement         4.15 Switch Statement         4.16 Repeat Statement         4.17 While Statement         4.18 Do While Statement                            | 52<br>53<br>53<br>54<br>55<br>55<br>55<br>57<br>57<br>58             |
|     | 4.8 Namespaces Declarations         4.9 Buffer Usage         4.10 Counters         4.11 Timers         4.12 Stop Keyword         4.13 Breakpoint Keyword         4.14 If Statement         4.15 Switch Statement         4.16 Repeat Statement         4.17 While Statement         4.18 Do While Statement         4.19 For Statement | 52<br>53<br>53<br>54<br>55<br>55<br>55<br>55<br>57<br>57<br>58<br>58 |

| 4.20 Mathematical expressions                    | 59  |
|--------------------------------------------------|-----|
| 4.21 Conditional expressions                     | 61  |
| 5 Instruction Set Reference                      | 63  |
| 5.1 Sleep Instruction                            | 63  |
| 5.2 StartCountdown Instruction                   | 64  |
| 5.3 WaitCountdownReached Instruction             | 65  |
| 5.4 StartTimer Instruction                       | 66  |
| 5.5 StopTimer Instruction                        | 67  |
| 5.6 WaitTimer Instruction                        | 67  |
| 5.7 CopyMemory Instruction                       | 69  |
| 5.8 CompareMemory Instruction                    | 71  |
| 5.9 WaitButtonPressed Instruction                | 74  |
| 5.10 WaitTriggerIn Instruction                   | 75  |
| 5.11 GenerateTriggerOut Instruction              |     |
| 5.12 ConfigureGenerator Instruction              |     |
| 5.13 ForceLinesState Instruction                 |     |
| 5.14 ReleaseLinesState Instruction               | 79  |
| 5.15 WaitLinesState Instruction                  | 80  |
| 5.16 SendPacket Instruction                      | 81  |
| 5.17 WaitPacket Instruction                      | 84  |
| 5.18 WaitTokenPacket Instruction                 | 86  |
| 5.19 WaitDataPacket Instruction                  | 89  |
| 5.20 WaitHandshakePacket Instruction             |     |
| 5.21 WaitAndSendPacket Instruction               |     |
| 5.22 HostAutoGenerateSof Instruction             | 104 |
| 5.23 HostWaitGeneratedSof Instruction            | 105 |
| 5.24 HostSetMaxTransactionDuration Instruction   | 106 |
| 5.25 HostResetMaxTransactionDuration Instruction | 107 |
| Frequently Asked Questions                       |     |
| Glossary                                         |     |
| Index                                            |     |

# **About this Manual**

# **Typographic Conventions**

**Bold** is used to indicate menu commands, buttons, and tabs.

*Italics* are used to indicate fields, pane names, window names and cross references.

 $\ensuremath{\mathsf{Fixed}}$  width is used to indicate system file names, text typed and code snippets.

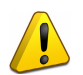

A warning symbol describes a possible critical situation and how to avoid it.

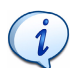

An information symbol tells you how to respond to a situation that may arise.

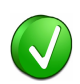

A tip symbol tells you information that will help you carry out a procedure.

# Where to Find More Help

Go to the Ellisys website and the following pages for the latest information:

- Ellisys products page Go to **www.ellisys.com/products/** for the latest product information and documentation.
- Application notes and white papers Go to www.ellisys.com/ technology/ to find up-to-date information about the technology.
- Distributors Go to www.ellisys.com/sales/ to find a list of Ellisys distributors.
- Technical support Go to **www.ellisys.com/support/** to send a question directly to the Ellisys support team.

**User Guide** 

# 1 Product Overview

# 1.1 Overview

The USB Explorer 260 Generator is a generator for the Universal Serial Bus and protocols based on USB. The USB Explorer 260 Generator verifies product and component reliability by generating reproducible traffic, timing and error scenarios.

The USB Explorer 260 Generator contains a specialized processor specifically designed for the USB protocol. The USB Explorer 260 Generator produces sequences of arbitrary packets with programmable inter-packet delay and can wait for any kind of response packet or event. The processor's instruction set enables you to emulate USB hosts and devices.

# 1.2 Main Features

The USB Explorer 260 Generator enables you to:

- Emulate most USB equipment, including USB hosts and USB devices.
- Perform functional validation and stress testing of protocol stacks.
- Generate arbitrary packets with full control of the packet raw data down to the PHY layer.
- Generate sequences of packets with programmable inter-packet delay.
- Use exported scripts from protocol analysis software to play back error scenarios.
- Test error recovery mechanisms by generating frames with incorrect content or timing.

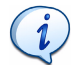

Visit the product web page at www.ellisys.com/products/usbex260/ for the latest product information and documentation.

The USB Explorer 260 Generator's software allows you to quickly and easily create, edit, and debug scripts. Traces previously recorded by an Ellisys USB Explorer 260 Analyzer can be exported to a script and played back by the generator. This will allow you to quickly understand and fix issues that may arise during device, driver or software development.

# **User** Guide

# 2 Installing the Ellisys USB Explorer 260

Before installing the Ellisys USB Explorer 260 ensure your computer meets the following requirements:

- Microsoft Windows Installer 3.0 or later. If the installation does not run smoothly, or if the system indicates that there is a version error, update your Windows Installer.
- Microsoft .Net Framework version 2.0.
- Pentium 4, 1.8 GHz or compatible processor, or better.
- 512 MBytes of RAM or more.
- 1024x768 screen display resolution with 256 colors or better.
- USB 2.0 host controller.

# 2.1 Software Prerequisites

The USB Explorer 260 software requires several software components. Ellisys recommends that you visit the following web pages to update your version of Microsoft .Net Framework and Windows:

- www.microsoft.com/net to download the Microsoft .Net Framework version 2.0.
- windowsupdate.microsoft.com to update your version of Windows. When using the Windows update service it will automatically download and install the Microsoft .Net Framework version 2.0.

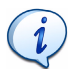

See your System Administrator for more information about updating Microsoft .Net Framework and Windows.

# 2.2 Installing Software

## To install the USB Explorer 260's software:

**1.** Insert the Ellisys USB Explorer 260 installation CD-ROM that accompanies the product into the computer's CD-ROM drive.

The USB Explorer 260 Setup Wizard screen appears:

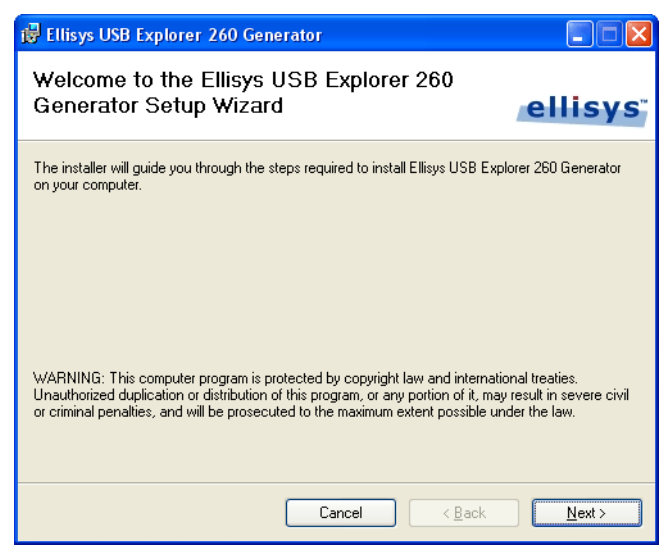

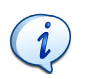

If the USB Explorer 260 Setup Wizard screen does not appear automatically; Click Start | Run, type d:\setup.exe (change d: to match the drive letter of your CD-ROM) and click on OK.

2. Read the Warning note and click on Next.

The USB Explorer 260 Licence Agreement screen appears:

| 🛃 Ellisys USB Explorer 260                                                                                                    | Generator                                                                                                    |                                                                                                    |
|----------------------------------------------------------------------------------------------------|----------------------------------------------------------------------------------------------------|----------------------------------------------------------------------------------------------------|
| License Agreement                                                                                                    |                                                                                                    | ellisys                                                                                                    |
| Please take a moment to read the<br>Agree'', then ''Next''. Otherwise cli                                                                                        | license agreement now. If you a<br>ick "Cancel".                                                                                                    | ccept the terms below, click "I                                                                                                    |
| Ellisys WiMedia Expl                                                                                                    | orer End-User License                                                                                                    | Agreement 🤷                                                                                                    |
| READ CAREFULLY:<br>a legal agreement betwee<br>legal entity, who will be r<br>In the following, "this pro-<br>agreement, accompanyir<br>documentation, as well a | This End-User License A<br>en you (either an individua<br>referred to in the following<br>oduct" refers to the softwa<br>ng software, associated pr<br>as software updates, web- | greement ("EULA") is<br>al person or a single<br>g as "you") and Ellisys.<br>are displaying this<br>int and electronic<br>based materials, and |
| OIDo Not Agree                                                                                                    |                                                                                                    |                                                                                                    |
|                                                                                                    | Cancel                                                                                                    | < <u>B</u> ack <u>N</u> ext >                                                                                                    |

3. Read the licence agreement carefully and select I Agree.

# 4. Click on Next.

The Select Installation Folder screen appears:

| 🕼 Ellisys USB Explorer 260 Generator                                                                         |  |  |
|----------------------------------------------------------------------------------------------------|--|--|
| Select Installation Folder                                                                                   |  |  |
| emsys                                                                                                    |  |  |
| The installer will install Ellisys USB Explorer 260 Generator to the following folder.                       |  |  |
| To install in this folder, click "Next". To install to a different folder, enter it below or click "Browse". |  |  |
| <u>F</u> older:                                                                                              |  |  |
| C:\Program Files\Ellisys\Ellisys USB Explorer 260 Generator\ Browse                                          |  |  |
| Disk Cost                                                                                                    |  |  |
| Install Ellisys USB Explorer 260 Generator for yourself, or for anyone who uses this computer:               |  |  |
| ⊙ <u>E</u> veryone                                                                                           |  |  |
| O Just <u>m</u> e                                                                                            |  |  |
| Cancel < <u>B</u> ack Next>                                                                                  |  |  |

- 5. The default installation folder appears in the *Folder* field. Ellisys recommend that you use the default folder, however if you wish to change this folder click on **Browse** and navigate to the folder required.
- 6. Select whether anyone or only the user currently logged on can access the software by selecting either **Everyone** or **Just me**.

# 7. Click on Next.

The Confirm Installation screen appears:

| 🙀 Ellisys USB Explorer 260 Generator                                              |                |
|-----------------------------------------------------------------------------------|----------------|
| Confirm Installation                                                              | ellisvs        |
| The installer is ready to install Ellisys USB Explorer 260 Generator on your comp | uter.          |
|                                                                                   |                |
|                                                                                   |                |
|                                                                                   |                |
|                                                                                   |                |
| Cancel < <u>B</u> ack                                                             | <u>N</u> ext > |

8. Click on Next to continue the software's installation.

An Installation Progress screen appears.

| 记 Ellisys USB Explorer 260 Generator                   |                |
|--------------------------------------------------------|----------------|
| Installing Ellisys USB Explorer 260<br>Generator       | ellisys        |
| Ellisys USB Explorer 260 Generator is being installed. |                |
| Please wait                                            |                |
| Cancel < Back                                          | <u>N</u> ext > |

When the software has been installed, the *Installation Complete* screen appears:

| 🙀 Ellisys USB Explorer 260 Generator                                        |           |
|-----------------------------------------------------------------------------|-----------|
| Installation Complete                                                       | -ollieve" |
|                                                                             | emsys     |
| Ellisys USB Explorer 260 Generator has been successfully installed.         |           |
| Click "Close" to exit.                                                      |           |
|                                                                             |           |
|                                                                             |           |
|                                                                             |           |
|                                                                             |           |
|                                                                             |           |
| Please use Windows Update to check for any critical updates to the .NET Fra | amework.  |
|                                                                             |           |
| Cancel < <u>B</u> ack                                                       |           |

# 9. Click on Close.

The USB Explorer 260 software is now installed.

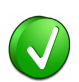

After installing USB Explorer 260 software a new Hardware Wizard may appear. Refer to *2.5, Connecting to the Computer,* on page 19 for more information about installing the USB driver.

# 2.3 Front Panel Overview

Ellisys USB Explorer 260's front panel:

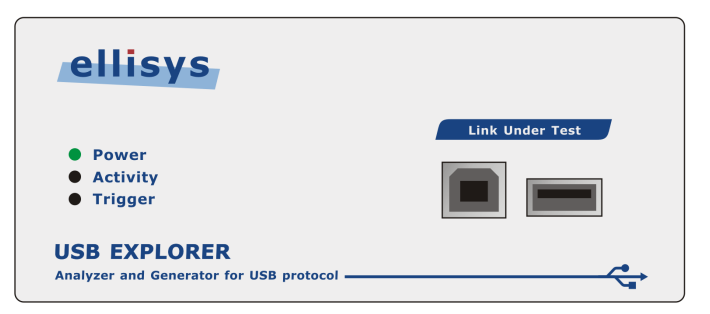

| Power                                                                                                    | The <i>Power</i> LED is illuminated constant green when connected to a USB 2.0 host controller and working normally.                                                                    |
|----------------------------------------------------------------------------------------------------|----------------------------------------------------------------------------------------------------|
| • Power                                                                                                    | The <i>Power</i> LED is illuminated constant red when connected via a USB 1.1 host controller and working normally. Performance may not be optimal.                                     |
| Power                                                                                                    | The <i>Power</i> LED blinks green when connected to a USB 2.0 host controller and the driver is not yet fully installed.                                                                |
| 💓 Power                                                                                                    | The <i>Power</i> LED blinks red when connected to a USB 1.1 host controller and the driver is not yet fully installed.                                                                  |
| Activity                                                                                                    | The <i>Activity</i> LED blinks green when traffic is detected. The blink rate depends on the amount traffic detected, the faster the blink rate the greater amount of traffic detected. |
| left strain the second second | The <i>Activity</i> LED blinks red when traffic is recorded or generated.                                                                                                    |
| ) Trigger                                                                                                    | The <i>Trigger</i> LED blinks green when waiting for an event to occur.                                                                                                    |
| 🖲 Trigger                                                                                                    | The <i>Trigger</i> LED is illuminated red for a short period when the expected event occurs.                                                                                            |

# 2.4 Back Panel Overview

Ellisys USB Explorer 260's back panel:

|          | Model: USB<br>Explorer 260<br>S/N: EX260-00001<br>Rev: A |
|----------|----------------------------------------------------------|
| Computer | Auxiliary equipment                                      |
|          |                                                          |
|          |                                                          |

A USB cable must be connected between the *Computer* connector and the computer on which the software runs.

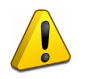

When connecting the USB cable <u>DO NOT</u> force the connector into the USB Explorer 260. The metal part of the connector should not be inserted completely into the connection port. Forcing the connector or inserting all of the metal part of the connector may break the port connection and is not covered by the warranty.

# 2.5 Connecting to the Computer

The USB Explorer 260 connects on a USB port, allowing the use of any notebook or desktop computer. The unit is powered by USB and does not require an external adapter. A driver needs to be installed on the computer to ensure proper operation.

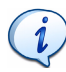

Although the USB Explorer 260 can upload or download data on a full speed USB 1.1 connection, Ellisys strongly recommends that you connect it to a high speed USB 2.0 port to obtain optimal performance. If you experience problems with the USB Explorer 260, please ensure it is connected on a high speed USB 2.0 enabled host controller before contacting technical support.

# Follow the steps below to install the USB driver:

 Connect the USB Explorer 260. If you are connecting the USB Explorer 260 for the first time wait until Windows displays a message saying a new device has been discovered and go to Step 3.

- 2. If you want to update a previously installed device driver:
- Open the Device Manager window: Start | Control Panel.
- Double-click the **System** icon.
- Click the **Hardware** tab.
- Click on Device Manager.
- Click on Ellisys protocol analyzers.
- Right-click and select Update Driver.

#### The Hardware Update Wizard window appears:

| Hardware Update Wizard |                                                                                                    |
|------------------------|----------------------------------------------------------------------------------------------------|
|                        | Welcome to the Hardware Update<br>Wizard                                                                                                    |
|                        | Windows will search for current and updated software by<br>looking on your computer, on the hardware installation CD, or on<br>the Windows Update Web site (with your permission).<br><u>Read our privacy policy</u> |
|                        | Can Windows connect to Windows Update to search for<br>software?                                                                                                    |
|                        | ○ Yes, this time only                                                                                                    |
|                        | Yes, now and every time I connect a device                                                                                                    |
|                        | ● No, not this time                                                                                                    |
|                        | Click Next to continue.                                                                                                    |
|                        | < <u>B</u> ack <u>N</u> ext > Cancel                                                                                                    |

3. Select No, not this time.

# 4. Click on Next.

The Found New Hardware window appears:

| Found New Hardware Wizard                                                                                                    |
|----------------------------------------------------------------------------------------------------|
| It is wizard helps you install software for:         Ellisys USB Explorer 260         Image: Solution of the provide of the provide o |
| < <u>B</u> ack <u>N</u> ext > Cancel                                                                                                    |

5. Select Install the software automatically (Recommended).

# 6. Click on Next.

The Please wait while the wizard installs the software window appears:

| Hardware Update Wizard                                                                                          |        |
|----------------------------------------------------------------------------------------------------|--------|
| Please wait while the wizard installs the software                                                              |        |
| Ellisys USB Explorer 260                                                                                        |        |
| Setting a system restore point and backing up old files in case your system needs to be restored in the future. |        |
| < <u>B</u> ack Next>                                                                                            | Cancel |

Windows installs the driver.

When the installation is complete *The wizard has finished installing the software* window appears:

| Found New Hardware Wizard |                                  |  |  |  |
|---------------------------|----------------------------------|--|--|--|
|                           | Click Finish to close the wizard |  |  |  |
|                           | K Back Finish Cancel             |  |  |  |
|                           |                                  |  |  |  |

7. Click on Finish.

The installation is complete.

# **User Guide**

# **3** User Interface Reference

The user interface of the Ellisys USB Explorer 260 Generator software contains a number of panes, menus, toolbars and other visual elements.

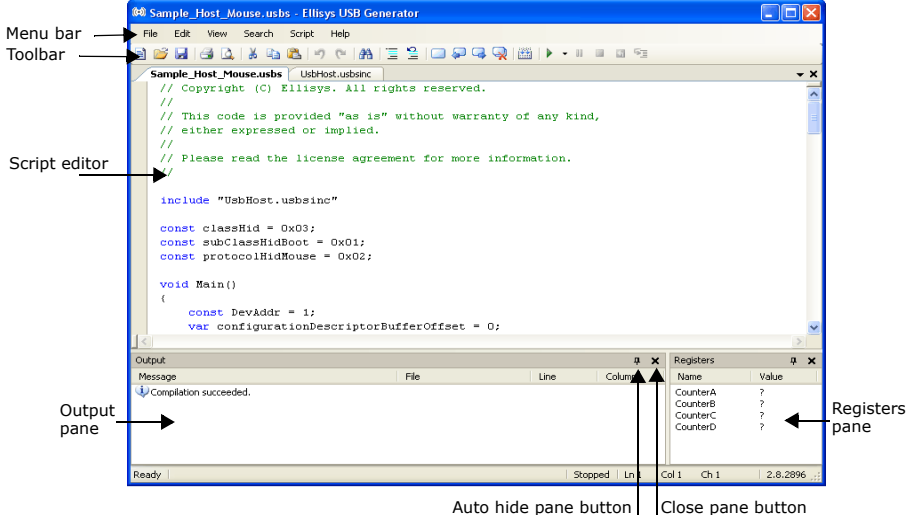

The USB Explorer 260 Generator has several default panes. Each pane displays specific information or allows you to interact with the software for a given task:

- Script Editor Shows the current script. The Script Editor also allows
  editing the script, setting or clearing breakpoints, and placing
  bookmark to navigate through the script.
- **Output pane** Shows messages about a script after compiling. If there is an error in the script the *Output* pane will show an error description and the error's position: file, line and column.
- **Register pane** Shows the contents of the variables, see 3.14, *Working with Registers*, on page 45 for more information.

# 3.1 Organizing Panes

# To open or display a pane:

1. Select **View** in the menu and click on the pane required in the **View** menu.

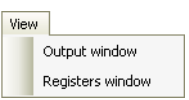

The selected pane opens.

## To close a pane:

1. Click on **Close** × positioned on the top right-hand corner of the title bar of the pane.

The pane closes.

#### To hide a pane:

 Click on Auto Hide positioned on the top right-hand corner of the title bar.

The pane is hidden and the pane's name appears as a tab at the side of the screen.

## To move a pane or window:

- 1. Click on the title bar of a pane or window.
- 2. Press and hold the left mouse button and drag the pane or window.

A window placer appears:

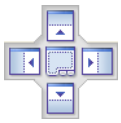

- 3. Keep the mouse button pressed and point to one of the following:
- **Center** to open a pane as a floating window in the screen.
- **Top** to move the pane to the top of the screen or pane group.
- **Provide a set of the set of the set of th**

- Left to move the pane to the left of the screen or pane group.
- Bottom to move the pane to the bottom of the screen or pane group.

# 3.2 Main Toolbar

The table below shows the USB Explorer 260 Generator toolbar buttons and their actions.

|          | New Document  | Opens a new document.                                   |
|----------|---------------|---------------------------------------------------------|
| 2        | Open Document | Opens a folder to allow you open a previous saved file. |
| <b>P</b> | Save Document | Saves a document.                                       |
| 4        | Print         | Opens print options to allow you to print a document.   |
| 4        | Print Preview | Opens the print preview window.                         |
| ¥        | Cut           | Cuts a selection of text.                               |
|          | Сору          | Copies a selection of text.                             |
| 2        | Paste         | Pastes a selection of copied or cut text.               |
| 9        | Undo          | Undoes the previous action.                             |
| 2        | Redo          | Redoes the previous action.                             |

| <b>#</b>   | Find/Replace        | Opens the find and replace window.              |
|------------|---------------------|-------------------------------------------------|
| Ξ          | Comment Selection   | Comments out one or more lines.                 |
| g          | Uncomment Selection | Uncomment one or more lines.                    |
|            | Toggle Bookmark     | Toggles a bookmark at a selected line.          |
| Ģ          | Previous Bookmark   | Finds the previous bookmark.                    |
| Q,         | Next Bookmark       | Finds the next bookmark.                        |
| Q          | Clear Bookmarks     | Clears all bookmarks.                           |
|            | Compile             | Compiles a script.                              |
|            | Run                 | Runs a stopped or paused script.                |
| 10         | Break               | Pauses a script when running.                   |
| <b>8</b> 7 | Stop                | Stops a running script.                         |
| 5          | Restart             | Stops and restarts a script from the beginning. |
| <u>5</u>   | Step                | Steps from line to line in the script.          |

#### 3.3 Main Menu

The table below shows the USB Explorer 260 Generator main menu options and their actions.

File

|      | <b>New</b><br>(CTRL + N)   | Creates a new file.                                                                      |
|------|----------------------------|------------------------------------------------------------------------------------------|
| 2    | <b>Open</b><br>(CTRL + O)  | Opens a previous saved file.                                                             |
| ,    | Save<br>(CTRL + S)         | Saves a file.                                                                            |
|      | Save As                    | Saves a file with a new name.                                                            |
|      | Page Setup                 | Opens the Page Setup dialog box that lets you set the page margins and other parameters. |
| 4    | Print Preview              | Opens the Print Preview window.                                                          |
| 3    | <b>Print</b><br>(CTRL + P) | Prints a file.                                                                           |
|      | Exit                       | Exits the software.                                                                      |
| Edit |                            |                                                                                          |
| 5    | <b>Undo</b><br>(CTRL + Z)  | Undoes the previous action.                                                              |
| (°   | <b>Redo</b><br>(CTRL + Y)  | Redoes the previous action.                                                              |
| ¥    | Cut<br>(CTRL + X)          | Cuts a selection of text.                                                                |
|      | <b>Copy</b><br>(CTRL + C)  | Copies a selection of text.                                                              |

| <u></u>  | <b>Paste</b><br>(CTRL + V)                  | Pastes a selection of copied or cut text.          |  |  |  |  |
|----------|---------------------------------------------|----------------------------------------------------|--|--|--|--|
| Edit   / | Advanced                                    |                                                    |  |  |  |  |
|          | Mark Line Modifications                     | Marks line modifications in the file.              |  |  |  |  |
|          | Highlight Current Line                      | Highlights the current line in the script.         |  |  |  |  |
|          | Show Column 80 Guide                        | Displays the column guide in the script.           |  |  |  |  |
|          | Comment Selection                           | Adds a comment to the current selected line.       |  |  |  |  |
| 9        | Uncomment Selection                         | Removes the comment from the selected line.        |  |  |  |  |
|          | <b>Make Uppercase</b><br>(CTRL + SHIFT + U) | Changes selected lowercase text to uppercase text. |  |  |  |  |
|          | Make Lowercase<br>(CTRL + U)                | Changes selected uppercase text to lowercase text. |  |  |  |  |
| Edit     | Bookmarks                                   |                                                    |  |  |  |  |
|          | Toggle Bookmark                             | Toggles a bookmark at a selected line.             |  |  |  |  |
|          | Enable Bookmark                             | Enables the selected bookmark.                     |  |  |  |  |
| Ģ        | Previous Bookmark                           | Finds the previous bookmark.                       |  |  |  |  |
| Q,       | Next Bookmark                               | Finds the next bookmark.                           |  |  |  |  |
| Q        | Clear Bookmarks                             | Clears all bookmarks.                              |  |  |  |  |
|          | Insert Snippet Code<br>(CTRL + I)           | Opens the Insert Snippet code list.                |  |  |  |  |

# View

|        | Output window                 | Opens or closes the Output window.                            |
|--------|-------------------------------|---------------------------------------------------------------|
|        | Registers window              | Opens or closes the Registers window.                         |
| Search |                               |                                                               |
| A      | Find/Replace<br>(CTRL + F)    | Opens the Find/Replace window.                                |
|        | Find Next<br>F3               | Finds the text previously entered in the Find/Replace window. |
|        | Find Previous<br>(SHIFT + F3) | Finds the text previously entered in the Find/Replace window. |
|        | Go To Line<br>(CTRL + G)      | Opens the Go To Line window.                                  |
| Script |                               |                                                               |
|        | Compile<br>(F7)               | Compiles a script.                                            |
| •      | <b>Run</b><br>(F5)            | Runs a stopped or paused script.                              |
|        |                               |                                                               |

٥

| 11       | Break                      | Pauses a script when running.                   |
|----------|----------------------------|-------------------------------------------------|
|          | <b>Stop</b><br>(SHIFT +F5) | Stops a running script.                         |
| 4        | Restart                    | Stops and restarts a script from the beginning. |
| <u>s</u> | <b>Step</b><br>(F10)       | Steps from line to line in the script.          |

Toggle Breakpoint Toggles a breakpoint at a selected line. (F9)

|      | Clear all Breakpoints<br>(CTRL+SHIFT +F9) | Removes all breakpoints in the script.                      |
|------|-------------------------------------------|-------------------------------------------------------------|
| Help | Select a Generator                        | Opens the Available Generators window.                      |
|      | User Guide                                | Opens the online user guide.                                |
|      | Ellisys website                           | Opens the Ellisys website in your default internet browser. |
|      | Contact support                           | Opens a form to contact the technical support.              |
|      | About                                     | Opens the About window.                                     |

#### **Opening a File** 3.4

To open a file:

1. Select File | Open in the menu or click on Open Document 🗾 .

The Open File window appears:

| Open                              |                                                                                                    |                                                                                                    |            |        |       |      |   | ? 🗙         |
|-----------------------------------|----------------------------------------------------------------------------------------------------|----------------------------------------------------------------------------------------------------|------------|--------|-------|------|---|-------------|
| Look jn:                          | 🚞 Samples                                                                                                  |                                                                                                    | <b>~</b> ( | 3      | ø     | ø    | • |             |
| My Recent<br>Documents<br>Desktop | Sample_Device, Sample_ErrorIn Sample_ErrorIn Sample_Host_V UsbCompliance. UsbDevice.usbs UsbErrorInjection | Mouse.usbs<br>jection_BreakMassStorage.usbs<br>jection_BreakTransaction.usbs<br>louse.usbs<br>bsinc<br>usbsinc<br>inc<br>on.usbsinc | ;          |        |       |      |   |             |
| Documents                         | UsbHost.usbsin                                                                                             | c                                                                                                    |            |        |       |      |   |             |
| Computer                          |                                                                                                    |                                                                                                    |            |        |       |      |   |             |
| My Network<br>Places              | File <u>n</u> ame:                                                                                         | Sample_Host_Mouse.usbs                                                                                                    | <i>a</i> 1 | ~      |       | ~    |   | <u>Open</u> |
|                                   | Files of type:                                                                                             | All Ellisys USB Generator Files                                                                                                    | (".usbs;   | : ".us | sbsir | i( 💙 |   | Lancel      |

2. Select the file required and click on Open.

The selected file opens in the software.

#### 3.5 Saving a File

To save a file:

1. Select File | Save in the menu or click on Save Document 🔛.

The file is saved.

# To save a file with a new name:

1. Select File | Save As in the menu.

The Save As window appears:

| Save As                |                       |                                                         | ? 🗙          |
|------------------------|-----------------------|---------------------------------------------------------|--------------|
| Savejn:                | 🚞 Scripts             | 🕑 🧿 🖻 📴 🛄 -                                             |              |
| My Recent<br>Documents |                       |                                                         |              |
| Desktop                |                       |                                                         |              |
| Documents              |                       |                                                         |              |
| Computer               |                       |                                                         |              |
|                        |                       |                                                         |              |
| My Network             | File <u>n</u> ame:    | Mass Storage Performance Tester.esf                     | <u>S</u> ave |
| Places                 | Save as <u>t</u> ype: | All Ellisys WiMedia Generator Files (*.esf; *.esfir 💌 🚺 | Cancel       |

- 2. Navigate to the directory where the file is to be saved.
- **3.** Enter the required name of the file in the *File name* field and click on **Save**.

The file is saved with the required name and the original file is not modified.

# 3.6 Printing a File

Use the Page Setup option, **File | Page Setup**, to setup how the file should be printed. This option will depend on the printer, please see your printer's documentation for more information.

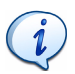

A file can be very large therefore it is advisable to check the size of the file before trying to print the file.

To print a file:

1. Select File | Print in the menu or click on Print 🛁 .

The *Print* window appears:

| Print               |                                        | ? 🛛                                       |
|---------------------|----------------------------------------|-------------------------------------------|
| Printer             |                                        |                                           |
| <u>N</u> ame:       | Microsoft XPS Document Writer          | Properties                                |
| Status:<br>Type:    | Ready<br>Microsoft XPS Document Writer |                                           |
| Where:<br>Comment:  | XPSPort:                               | Print to file                             |
| Print range         |                                        | Copies                                    |
| <u>o al</u>         |                                        | Number of <u>c</u> opies: 1               |
| ○ Pages ○ Selection | from: 1 to: 2                          | 12 <sup>3</sup> 12 <sup>3</sup> ✓ Collate |
|                     |                                        | OK Cancel                                 |

- 2. Select the printer and printer setup if required.
- 3. Click on OK.

The file is printed.

# 3.7 Editing a Script

The USB Explorer 260 Generator includes several specialized instructions. Example code for these instructions can be inserted to help you write instructions. An example code is called a code snippet.

A full description of the specialized instructions can be found in *Chapter 5, Instruction Set Reference,* on page 63.

# To insert a code snippet:

- 1. Click on the point in the script where the code snippet is to be inserted.
- 2. Select Edit | Insert Code Snippet in the menu. or

Press CTRL + I.

The Code Snippet list appears:

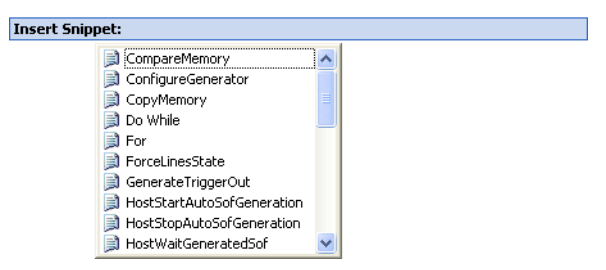

- 3. Select the code snippet required from the list.
- 4. Double-click on the code snippet required.

Select the snippet required and press ENTER.

The selected code snippet is inserted into the script and can be modified.

# 3.8 Advanced Editing Features

All the USB Explorer 260 Generator's advanced editing features can be accessed by clicking **Edit | Advanced** in the menu.

## To mark or unmark line modifications:

1. Select Edit | Advanced | Mark Line Modifications in the menu.

All lines that have been modified are marked with a yellow mark beside the line.

## To highlight the current line:

1. Select Edit | Advanced | Highlighting Current Line in the menu.

The line with the cursor is highlighted.

## To display the column 80 guide:

1. Select Edit | Advanced | Show 80 Column Guide in the menu.

The 80 column guide appears as a line in the main script pane.

## To comment a selection in a script:

1. Select the lines you want to comment.
2. Click on Comment Selection

Select Edit | Advanced | Comment Selection in the menu.

Comment markers are inserted before the selected lines.

### To uncomment a selection in a script:

- 1. Select the commented lines you want to uncomment.
- Click on Uncomment Selection Selection Select Edit | Advanced | Uncomment Selection in the menu.

Comment markers are removed from the selected lines.

### To change text case:

or

- 1. Select the text required in the script.
- Select Edit | Advanced | Make Uppercase to change the text's case from lowercase to uppercase.

or

 Select Edit | Advanced | Make Lowercase to change the text's case from uppercase to lowercase.

# 3.9 Searching

Search, find and replace options can be accessed by clicking  $\ensuremath{\textbf{Search}}$  in the menu.

### To search text:

1. Click on Find/Replace 👬

or Select **Search | Find** in the menu. or Press CTRL + F. The Find/Replace window appears:

| Find and Repla                       | ace 🛛 🛛                   |
|--------------------------------------|---------------------------|
| 🝌 Quick Find                         | 着 Quick Replace           |
| Find what:                           | Trigger 💟 >               |
| Find options                         |                           |
| Match                                | case 🔽 Search hidden text |
| Match whole word Search in selection |                           |
| Search 📃                             | up                        |
| 📃 Use                                | Regular expressions       |
|                                      |                           |
|                                      | Find Next Bookmark All    |

2. Enter what you need to be found in the *Find what* field.

or

 Select the Use check box if you want to use Regular expression or Wildcards.

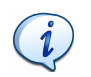

Regular expressions or Wildcards can be selected as an option.

 If you selected the Use check box, select *Regular expression* or *Wildcards* from the drop-down list. The **Right Arrow** → beside the *Find What* field becomes enabled.

### 5. Click on Right Arrow [>]

If *Wildcards* has been selected from the *Use* drop-down list a *Wildcard list* appears;

| Find and Replace                                          | X                                                                                                    |
|-----------------------------------------------------------|----------------------------------------------------------------------------------------------------|
| Find options  Match case  Match whole word  Search indext | * Zero or more of any character<br>? Any single character<br># Any single digit<br>[] Any one character in the set<br>[!] Any one character not in the set |
| Search up Use Wildcards Find Next Bookmark All            |                                                                                                    |

6. Select the Wildcard required.

If *Regular expression* has been selected from the *Use* drop-down list a *Regular expression list* appears:

| Find and Replace                                                                                                    | ×                                                                                                    |
|----------------------------------------------------------------------------------------------------|----------------------------------------------------------------------------------------------------|
| Find what:     Image: Constraint of the second second | Any single character     * Zero or more     + One or more     Beginning of line     End of line     Word boundary     Word boundary     Wittespace     \n Line break |
| Find Next Bookmark All                                                                                                    | [] Any one character in the set<br>[^] Any one character not in the set<br>  Or                                                                                      |

- 7. Select the Regular expression required.
- 8. Select the required search options check boxes.
- **9.** Click on the required button: **Find Next** to find the next occurrence or **Bookmark All** to bookmark all occurrences.

The selected search is performed.

### To replace text:

 Click on Find/Replace A and then click Quick Replace or Select Search | Replace in the menu. or Press CTRL + H.

The Find/Replace window appears:

| Find and Replac                      | e 🛛 🛛                        |  |
|--------------------------------------|------------------------------|--|
| 🗟 Quick Find 🛛                       | Å <sup>®</sup> Quick Replace |  |
| Find what:                           | Trigger 🕑 >                  |  |
| Replace with:                        | Triggered 💌                  |  |
| - Find options-                      |                              |  |
| 📃 Match ca                           | ase 🔽 Search hidden text     |  |
| Match whole word Search in selection |                              |  |
| 📃 Search u                           | IP                           |  |
| 🗌 Use 🛛                              | /ildcards                    |  |
|                                      |                              |  |
|                                      | Find Next Replace            |  |
|                                      | Replace All                  |  |

- 2. Enter what you need to be found in the Find what field.
- 3. Enter the replacement text in the Replace with field.
- 4. Select the required search options check boxes.
- Click on the required button: Find Next to find the next occurrence or Replace or Replace All to respectively replace the next occurrence or all occurrences.

The selected replacement is performed.

## 3.10 Working with Bookmarks

A bookmark is a useful tool that enables you to mark lines of code to help you navigate through a script.

All the bookmark options can be accessed by selecting **Edit | Bookmarks** in the menu.

### To toggle a bookmark:

1. Select a line where the bookmark is to be inserted.

Click on Toggle Bookmark or

Select Edit | Bookmarks | Toggle Bookmark in the menu.

The bookmark is inserted beside the selected line.

### To enable a bookmark:

- 1. Click on the line beside the bookmark.
- 2. Select Edit | Bookmarks | Enable Bookmark in the menu.

The selected bookmark is enabled.

To move to the next or previous bookmark:

 Click on Next Bookmark or Select Edit | Bookmarks | Next Bookmark in the menu.

A flashing cursor appears beside the next bookmark.

 Click on Previous Bookmark or Select Edit | Bookmarks | Previous Bookmark in the menu.

A flashing cursor appears beside the previous bookmark.

### To remove all bookmarks:

1. Click on Clear Bookmark

Select Edit | Bookmarks | Clear Bookmark in the menu.

All bookmarks in the script are removed.

# 3.11 Working with Breakpoints

A breakpoint is a point in a program which is used to temporarily halt the execution of that program.

### To insert a breakpoint:

- 1. Select a line where the breakpoint is to be inserted.
- Select Script | Toggle Breakpoint in the menu or

Press F9.

A breakpoint is inserted beside the selected line.

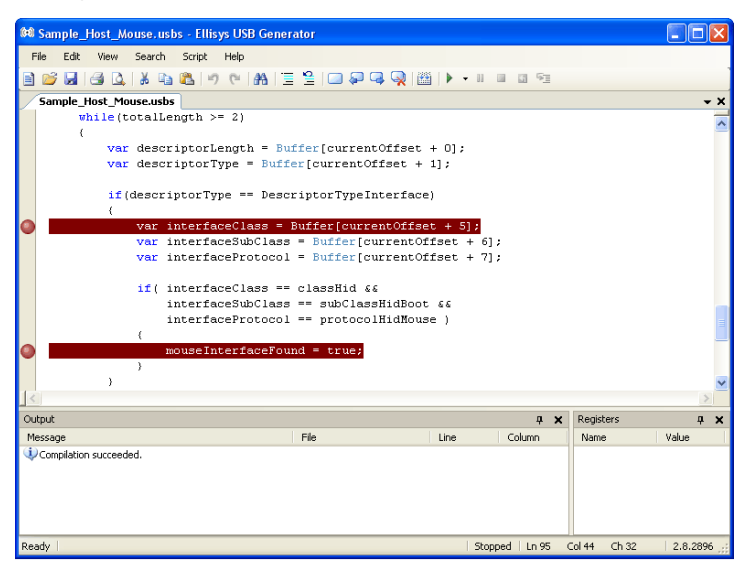

### To remove all breakpoints:

1. Select Script | Clear All Breakpoint in the menu.

All breakpoints in the script are removed.

# 3.12 Compiling a Script

### To compile a script:

 Open a script file as described in 3.4, Opening a File, on page 33. or

Create a new script file and save it.

2. Click on Compile

or Select Script | Compile in the menu.

The USB Explorer 260 Generator compiles the script.

If the compilation is successful a '*Compilation Succeeded'* message will appear in the *Output* pane.

If the compilation is unsuccessful a '*Compilation Failed'* message will appear in the *Output* pane. A list of errors will also be listed in the *Output* pane.

### To find an error in a compiled script:

1. Compile a script as described in *3.12, Compiling a Script,* on page 42.

The compilation errors are listed in the Output pane under the Message colunm.

| File                        | Line                                                                                                    | Column                                                                                                    |
|-----------------------------|----------------------------------------------------------------------------------------------------|----------------------------------------------------------------------------------------------------|
| C:\Validation scripts\Valid | 26                                                                                                    | 5                                                                                                    |
| C:\Validation scripts\Valid | 26                                                                                                    | 22                                                                                                    |
| C:\Validation scripts\Valid | 26                                                                                                    | 31                                                                                                    |
| C:\Validation scripts\Valid | 27                                                                                                    | 2                                                                                                    |
|                             | C:\Validation scripts\Valid<br>C:\Validation scripts\Valid<br>C:\Validation scripts\Valid<br>C:\Validation scripts\Valid | C:\Validation scripts\Valid         26           C:\Validation scripts\Valid         26           C:\Validation scripts\Valid         26           C:\Validation scripts\Valid         26           C:\Validation scripts\Valid         26 |

2. Double-click on the error description you require in the *Output* pane.

The line that contains the error is highlighted in the main script pane.

# 3.13 Running a Script

### To select a generator:

1. Select Script | Select a generator in the menu.

The Available Generators window appears:

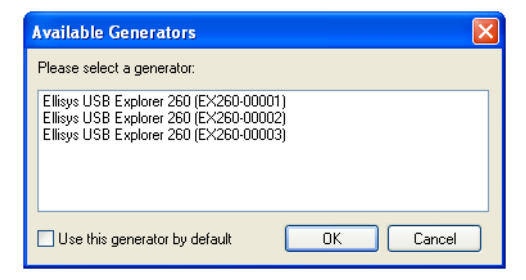

2. Select the required generator and click on OK.

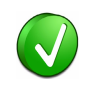

It is advisable to select a generator as the default generator by clicking the **Use this generator by default** check box. This will stop the *Available Generators* window appearing every time you run the software.

The generator is selected.

### To run a script:

1. Open a script file as described in *3.4, Opening a File,* on page 33 or

Create a new script file and save it.

2. Click on Run 🕨

or Select **Script | Run** in the menu.

If you did not select a generator as a default generator then the *Available Generators* window appears:

| Available Generators                                                                                                    | × |
|----------------------------------------------------------------------------------------------------|---|
| Please select a generator:                                                                                                 |   |
| Ellisys USB Explorer 260 (EX260-00001)<br>Ellisys USB Explorer 260 (EX260-00002)<br>Ellisys USB Explorer 260 (EX260-00003) |   |
| Use this generator by default OK Cancel                                                                                    | ) |

3. Select on the required generator and click on OK.

The script runs using the selected generator.

### To break or pause a script:

- 1. Run a script as described in *3.13, Running a Script,* on page 43.
- 2. Click on Break

or

Select Script | Break in the menu.

The script is paused.

### To stop a script:

- 1. Run a script as described in 3.13, Running a Script, on page 43.
- Click on Stop 
   or
   Select Script | Stop in the menu.

The script stops.

### To restart a script:

Click on Restart 
 or
 Select Script | Restart in the menu.

The script is restarted.

### To step a script:

Click on Step 
 or

```
Select Script | Step in the menu.
or
Press F10.
```

The script is run command by command.

# 3.14 Working with Registers

This section describes how you can work with registers. For more information about registers see 4.10, *Counters*, on page 53.

All registers are displayed in the Registers pane.

### To select a register format:

1. Right-click on one of the registers in the *Registers* pane.

The Format submenu appears:

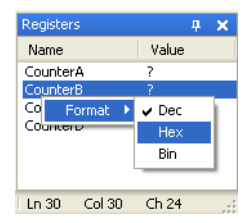

2. Click on the format require; Dec, Hex or Bin.

The register format is changed to the selected format and the numbers are displayed.

# 4 Language Reference

# 4.1 Comments

Single line comments are done using the // characters.

```
void Main()
{
    // This is a single line comment
    CopyMemory(Src => [ 0x00, 0x00 ],
        Dst => Buffer,
        DstOffset => 200);
}
```

Multi line comments are open using the  $/\star$  characters, and are closed using the  $\star/$  characters.

# 4.2 Include Files

Files can be included using the include directive.

The example below shows a script that includes a file and use then the macro declared inside.

```
include "MyInclude.esf"
void Main()
{
    // Calls a function declared in MyInclude.esf
    SendPulseAndWaitAnswer(10, 2s);
}
```

# 4.3 Constants Declaration

Constants can be declared with the const keywork.

The example below shows a script that defines two constants.

# 4.4 Variables Declaration

Variables are instantiated with the var keyword. The variable can be initialized at declaration with a value. If no initial value is specified the variable will not be initialized.

```
var myVar;
var myVar1 = 10;
var myVar2 = CounterB;
var myVar3 = myVar1 * myVar2;
```

There is no restriction on variables declaration location. Variables can be declared anywhere in the script. The scope of the variable depends on the declaration location.

```
var myGlobalVar = 0;
void MyMacro() { myGlobalVar = 10; }
void Main()
{
    var myVar = 0;
    for(var i=0; i<10; i++)
    {
        myVar += 1 << i;
    }
    Sleep(myVar);
}
```

# 4.5 Functions Declaration

Functions can be used to save typing and improve the understanding of a script. Functions accept parameters and can optionally return a value.

The example below shows a script that defines a function for sending a trigger pulse and waiting until an answer is received.

```
void SendPulseAndWaitAnswer(MaxRetries,
                              MaxTime)
{
    repeat (MaxRetries)
    {
        GenerateTriggerOut (Output => BncOut,
                             Mode
                                    => PulseHigh);
        WaitTriggerIn(Input
                                  => BncIn,
                       Condition => RisingEdge,
                       Timeout
                                 => MaxTime);
        if (!TimeoutOccured)
        ł
             exit;
        }
    }
}
void Main()
    SendPulseAndWaitAnswer(10, 2s);
    SendPulseAndWaitAnswer(100, 20ms);
    SendPulseAndWaitAnswer(10, 2s);
}
```

The following example shows a function returning a value based on a parameter:

```
var ComputeSlotPosition(Index)
{
    return Index * 85;
}
```

TimerA = ComputeSlotPosition(CounterB);

# 4.6 Function Calls

The parameters of functions calls are explicit. The syntax for specifying parameters values is param => value. The parameters order is thus not relevant as the parameter is fully identified by its name. The examples below shows a function with two parameters Param1 and Param2; the value 10 is assigned to Param1 and the value 20 is assigned to Param2:

```
SampleMacro( Param1 => 10, Param2 => 20 );
SampleMacro( Param2 => 20, Param1 => 10 );
```

When an instruction, a function has only one parameter its name can be omitted. For example:

```
Sleep( Duration => 10us );
```

can also be written as:

Sleep( 10us );

Parameters are optional when they have a default value. If the parameter is not specified in the call, the default value is used. The example below defines a macro with two parameters. Param1 is mandatory and Param2 has a default value of 0. Since Param2 is not specified in the call, the value 0 will be used as default.

```
void SampleFunction(Param1, Param2 = 0)
{
    Sleep(Param 1 + Param2);
}
void Main()
{
    SampleFunction(Param1 => 10us);
}
```

# 4.7 Enumerations Declarations

Enumerations can be used to give names to known values. The example below shows a script that defines several error codes.

```
enum ErrorCode
{
    NoError = 0,
    Timeout = 1,
    SequenceMismatch = 2,
    Unspecified = 3
}
```

The example below shows a script that declares a unique number for each state of a state machine.

```
enum StateMachine
{
    Stopped,
    Paused,
    Running,
    Unspecified
}
void main()
{
    var currentState = GetMachineState();
    if(currentState == StateMachine.Unspecified)
    {
        currentState = StateMachine.Stopped;
    }
    SetMachineState(currentState);
}
```

# 4.8 Namespaces Declarations

Namespaces can be used to isolate some portions of code to avoid name collision in big scripts.

The example below shows a script that declares a namespace and then use functions defined by this namespace.

```
namespace UtilityFunctions
{
    void WaitSpecialEvent(Event, Timeout)
    { /* ... */ }
    void GenerateSpecialEvent(Event, Param = 0)
    { /* ... */ }
}
void WaitAndGenerate (Event)
{
    UtilityFunctions.WaitSpecialEvent(Event, 50ms);
    UtilityFunctions.GenerateSpecialEvent(Event);
}
using UtilityFunctions;
void main()
{
    WaitSpecialEvent(Event, 200ms);
    WaitAndGenerate (Event);
}
```

The example below shows a scripts that declare two namespaces, each with a function that has the same name.

```
namespace TimingFunctions
{
    void WaitAnswer(Timeout) { /* ... */ }
}
namespace ProtocolFunctions
{
    void WaitAnswer(AnswerId) { /* ... */ }
}
void main()
{
    TimingFunctions.WaitAnswer(400ms);
    ProtocolFunctions.WaitAnswer(Handshake);
}
```

# 4.9 Buffer Usage

The hardware contains a buffer of 8192 bytes available for memory comparison and copy operations. It can be accessed with the <code>Buffer</code> keyword for reading as well as for writing. Example:

```
Buffer[0 to 3] = [ 0, 1, 2, 3 ];
Buffer[0 for 4] = CounterB;
CounterA = Buffer[10 for 4];
```

The last received packet can be accessed with the LastRxPacket keyword. LastRxPacket is read only. Example:

```
Buffer[2 to CounterB] = LastRxPacket[2 to
CounterB];
CounterC = LastRxPacket[5];
```

# 4.10 Counters

Counters are useful for example to count errors, special conditions, etc. Several counters are available in the generator, namely <code>CounterA</code> to <code>CounterH</code>. The value of the counters is indicated in the Registers window.

The example below shows a script that repetitively sends a pulse on the output BNC connector and waits for a rising edge on the input BNC connector. If the rising edge is not detected within 500 milliseconds the script increments <code>CounterA</code>.

```
repeat (1000)
{
    GenerateTriggerOut (Output => BncOut,
                        Mode
                                => PulseHigh);
    WaitTriggerIn(Input
                              => BncIn,
                   Condition => RisingEdge,
                              => 500ms);
                   Timeout
    if (TimeoutOccurred)
    {
        // Keep the error count in Counter
        CounterA++;
    }
}
```

# 4.11 Timers

Timers are useful for example to measure or generate precise timing sequences. Several timers are available in the generator. Timers can be started, stopped or modified. It is possible to wait until a timer reaches a specified value or to change the current value of a timer.

The example below shows a script that measure the duration of a trigger pulse and generates one that lasts three times this duration.

```
Timer0 = 0;
Timer1 = 0;
WaitTriggerIn(Input => BncIn,
              Condition => RisingEdge);
StartTimer(0);
GenerateTriggerOut (Output => BncOut,
                   Mode
                        => ForceHigh);
WaitTriggerIn(Input => BncIn,
              Condition => FallingEdge);
StartTimer(1);
StopTimer(0);
WaitTimer(Index
                       => 1,
          TargetValue => Timer0 * 2,
          TimingRespect => Hard);
GenerateTriggerOut (Output => BncOut,
                   Mode => ForceLow);
StopTimer(1);
```

# 4.12 Stop Keyword

The  ${\tt stop}$  keyword stops the execution of the generator. This is useful for example to stop the generator when a required condition is not met.

# 4.13 Breakpoint Keyword

The  ${\tt breakpoint}$  keyword breaks the execution of the generator. The execution can be resumed by the user from the breakpoint.

# 4.14 If Statement

The if statement executes instructions conditionally depending on a condition. Conditions are described in *4.21, Conditional expressions,* on page 61.

The example below shows a script that increments <code>CounterA</code> if the button is pressed, and <code>CounterB</code> otherwise. When <code>CounterA</code> reaches 10, <code>CounterB</code> is reset to 0.

```
else
{
    CounterB++;
}
if(CounterA >= 10)
{
    CounterB = 0;
}
```

# 4.15 Switch Statement

The  ${\tt switch}$  statement executes instructions conditionally depending on the value of the specified variable.

The example below shows a script that increments  ${\tt CounterA}$  if the value of the variable is 0, increments  ${\tt CounterB}$  if the value is 1 and resets both to zero in other cases.

```
switch (CounterC)
{
    case 0:
        CounterA++;
        break;
    case 1:
        CounterB++;
        break;
    default:
        CounterA = 0;
        CounterB = 0;
        break;
}
```

# 4.16 Repeat Statement

The <code>repeat</code> statement executes instructions the specified count of times. A repeat statement can be stopped with the exit keyword. Up to four repeat statements can be imbricated.

The example below shows a script that pulses high the state of the output BNC connector for 200 milliseconds every seconds. It does this 10 times.

# 4.17 While Statement

The while statement executes instructions as long as a specified condition is true. The condition is checked before the instruction is executed. A while statement can be stopped with the exit keyword. Up to four while statements can be imbricated.

The example below shows a script that toggles the state of the output BNC connector every 200 milliseconds until the input BNC connector presents a high logic level.

# 4.18 Do While Statement

The do while statement executes instructions as long as a specified condition is true. The condition is checked after the instruction is executed. A while statement can be stopped with the exit keyword. Up to four do while statements can be imbricated.

The example below shows a script that generates a pulse on the output BNC connector until the input BNC connectors presents a high logic level.

do {

} while (MatchOccurred);

# 4.19 For Statement

The for statement executes instructions in a loop a certain number of times. A for statement can be stopped with the exit keyword. Up to four for statements can be imbricated.

The example below shows a script that generates 20 pulses on the output BNC connector.

### 4.20 Mathematical expressions

The Ellisys script language supports the following mathematical operators: +, -, \*, /, %, &, |, ^, >> and <<.

The examples below show how to use these operators and how to combine them. In all these examples,  ${\rm a}$  must be a variable;  ${\rm b}$  and  ${\rm c}$  can be variables or a literals.

The following example assigns the value 20 to a:

a = 20;

The following example assigns the value 0xAB12 (43,794 in decimal) to a:

a = 0xAB12;

The following example adds the value of  ${\tt b}$  to the value of  ${\tt c}$  and assigns the result to  ${\tt a}$ :

a = b + c;

The following example subtract the value of  ${\tt c}$  from the value of  ${\tt b}$  and assigns the result to  ${\tt a}$ :

a = b - c;

The following example multiplies the value of  $\rm b$  with the value of  $\rm c$  and assigns the result to a:

a = b \* c;

The following example divides the value of  ${\tt b}$  by the value of  ${\tt c}$  and assigns the result to  ${\tt a}$ :

a = b / c;

The following example divides the value of  ${\tt b}$  with the value of  ${\tt c}$  and assigns the rest of the integer division to a:

a = b % c;

The following example performs a mathematical AND operation between the value of  ${\rm b}$  and the value of  ${\rm c}$  and assigns the result to a:

a = b & c;

The following example performs a mathematical OR operation between the value of  ${\rm b}$  and the value of  ${\rm c}$  and assigns the result to a:

a = b | c;

The following example performs a mathematical XOR operation between the value of  ${\rm b}$  and the value of  ${\rm c}$  and assigns the result to a:

a = b ^ c;

The following example performs a right shift operation between the value of b and the value of c and assigns the result to a:

a = b >> c;

The following example performs a left shift operation between the value of  $\tt b$  and the value of  $\tt c$  and assigns the result to a:

a = b << c;

The following example demonstrates how to combine expressions to produce more complex results:

a = ((b & 0x0F) \* 12) >> (c + 1);

# 4.21 Conditional expressions

The conditions that can be tested are MatchOccurred and TimeoutOccured. These two flags are set by instructions that wait specific conditions.

Conditional expressions can be used as condition of execution or termination with several statements, including if, while and do while.

The following example executes the specified code if a equals b:

if(a == b) { /\* insert code here \*/ }

The following example executes the specified code if a is different from b: if(a != b) { /\* insert code here \*/ }

The following example executes the specified code if a is greater than b: if (a > b) { /\* insert code here \*/ }

The following example executes the specified code if  ${\tt a}$  is greater than or equal to  ${\tt b}$  :

if (a >= b) { /\* insert code here \*/ }

The following example executes the specified code if a is less than b: if (a < b) { /\* insert code here \*/ }

The following example executes the specified code if  ${\rm a}$  is less than or equal to  ${\rm b}$  :

if(a <= b) { /\* insert code here \*/ }

# **User** Guide

# 5 Instruction Set Reference

The Ellisys USB Explorer 260 Generator includes several specialized instructions. These instructions are divided into six distinct categories:

- Timing operations
- Buffer operations
- Trigger operations
- Link-oriented operations
- Packet-oriented operations
- Host-oriented operations

# 5.1 Sleep Instruction

The sleep instruction waits a precise duration which can be specified in several units. The duration can be specified in units of time (seconds, milliseconds, microseconds and nanoseconds) or in 60 MHz clock cycles.

### Example

```
Sleep ( Duration => 1.5ms );
Sleep ( 1.5ms );
```

| Duration    |                                                                                                    |
|-------------|----------------------------------------------------------------------------------------------------|
| Description | Amount of time to wait.                                                                                                    |
| Туре        | Time expressed in 60 MHz clock cycles or seconds.                                                                                                    |
| Range       | 0 to 4,294,967,295 clock cycles or 0 to 71 seconds with a precision of 16.66 nanoseconds.                                                                                                    |
| Default     | No default value; this parameter is mandatory.                                                                                                    |
| Example     | <ol> <li>32ms means 1,320 microseconds or 79,200 clock cycles.</li> <li>620ns will be floored down to 37 clock cycles.</li> <li>3960clk means 3,960 clock cycles or 66 microseconds.</li> <li>1000 (without unity) is not allowed and will generate a warning.</li> </ol> |

# 5.2 StartCountdown Instruction

The  ${\tt StartCountdown}$  instruction starts a countdown timer in the generator. Two countdown timers can run simultaneously.

### Example

StartCountdown ( Index => 0, Duration => 65538us ); StartCountdown ( 65538us );

| Index       |                                                                                                    |
|-------------|----------------------------------------------------------------------------------------------------|
| Description | Index of the countdown timer.                                                                                   |
| Range       | 0 to 2.                                                                                                    |
| Default     | 0                                                                                                    |
| Example     | <ul><li>o to use the countdown timer with index 0.</li><li>1 to use the countdown timer with index 1.</li></ul> |

| Duration    |                                                                                                    |
|-------------|----------------------------------------------------------------------------------------------------|
| Description | Amount of time to wait.                                                                                                    |
| Туре        | Time expressed in 60 MHz clock cycles or seconds.                                                                                                    |
| Range       | 0 to 4,294,967,295 clock cycles or 0 to 71 seconds with a precision of 16.66 nanoseconds.                                                                                                    |
| Default     | No default value; this parameter is mandatory.                                                                                                    |
| Example     | <ol> <li>32ms means 1,320 microseconds or 79,200 clock cycles.</li> <li>620ns will be floored down to 37 clock cycles.</li> <li>3960clk means 3,960 clock cycles or 66 microseconds.</li> <li>1000 (without unity) is not allowed and will generate a warning.</li> </ol> |

# 5.3 WaitCountdownReached Instruction

The  ${\tt WaitCountdownReached}\xspace$  instruction waits the countdown timer reaches its nominal value.

### Example

| WaitCountdownReached( |    |        |
|-----------------------|----|--------|
| Index                 | => | Ο,     |
| Timeout               | => | 500ms, |
| TimingRespect         | => | Hard); |

| Index       |                                                                                                    |
|-------------|----------------------------------------------------------------------------------------------------|
| Description | Index of the countdown timer.                                                                                   |
| Range       | 0 to 2.                                                                                                    |
| Default     | 0                                                                                                    |
| Example     | <ul><li>o to use the countdown timer with index 0.</li><li>1 to use the countdown timer with index 1.</li></ul> |

| Timeout     |                                                                                                    |
|-------------|----------------------------------------------------------------------------------------------------|
| Description | Timeout after which the instruction is aborted.                                                                                                    |
| Туре        | Time expressed in 60 MHz clock cycles or seconds.                                                                                                    |
| Range       | 0 to 4,294,967,295 clock cycles or 0 to 71 seconds with a precision of $16.6\overline{6}$ nanoseconds.                                                                                                    |
| Default     | No default value; this parameter is mandatory.                                                                                                    |
| Example     | <ol> <li>32ms means 1,320 microseconds or 79,200 clock cycles.</li> <li>620ns will be floored down to 37 clock cycles.</li> <li>3960clk means 3,960 clock cycles or 66 microseconds.</li> <li>1000 (without unity) is not allowed and will generate a warning.</li> </ol> |

| TimingRespect |                                                                                                    |
|---------------|----------------------------------------------------------------------------------------------------|
| Description   | Specifies if the processor breaks if the countdown value was already reached at the time the wait was called.                                                                                 |
| Range         | Soft <b>OF</b> Hard.                                                                                                    |
| Default       | Soft                                                                                                    |
| Example       | Soft to continue even if the countdown value was already reached.<br>Hard to break script execution if the countdown value was exceeded. This value helps detecting timing errors in scripts. |

# 5.4 StartTimer Instruction

The StartTimer instruction starts the specified timer.

### Example

StartTimer(1);

| Index       |                                                |
|-------------|------------------------------------------------|
| Description | Specifies the index of the timer to start.     |
| Туре        | 0 to 2.                                        |
| Default     | No default value; this parameter is mandatory. |
| Example     | o will use timer 0.                            |

# 5.5 StopTimer Instruction

The StopTimer instruction stops the specified timer.

### Example

StopTimer(2);

### Parameter List

| Index       |                                                |
|-------------|------------------------------------------------|
| Description | Specifies the index of the timer to stop.      |
| Туре        | 0 to 2.                                        |
| Default     | No default value; this parameter is mandatory. |
| Example     | 0 will use timer 0.                            |

# 5.6 WaitTimer Instruction

The  ${\tt WaitTimer}$  instruction waits until the specified timer reaches the specified value.

### Example

| WaitTimer(  |    |       |
|-------------|----|-------|
| Index       | => | 1,    |
| TargetValue | => | 60s); |

| Index       |                                                |
|-------------|------------------------------------------------|
| Description | Specifies the index of the timer to wait on.   |
| Туре        | 0 to 2.                                        |
| Default     | No default value; this parameter is mandatory. |
| Example     | o will use timer 0.                            |

| TargetValue |                                                                                                    |  |
|-------------|----------------------------------------------------------------------------------------------------|--|
| Description | Specifies the target value to wait on.                                                                                                    |  |
| Туре        | 0 to 4,294,967,295 clock cycles or 0 to 71 seconds with a precision of 16.66 nanoseconds.                                                                                               |  |
| Default     | No default value; this parameter is mandatory.                                                                                                    |  |
| Example     | <b>10500</b> will match when the specified timer reaches value 10500.<br><b>200ms</b> will match when the specified timer reaches value<br>12,000,000, which equals to 200ms at 60 MHz. |  |

| Timeout     |                                                                                                    |
|-------------|----------------------------------------------------------------------------------------------------|
| Description | Timeout after which the instruction is aborted.                                                                                                    |
| Туре        | Time expressed in 60 MHz clock cycles or seconds.                                                                                                    |
| Range       | 0 to 4,294,967,295 clock cycles or 0 to 71 seconds with a precision of 16.66 nanoseconds.                                                                                                    |
| Default     | No default value; this parameter is mandatory.                                                                                                    |
| Example     | <ol> <li>32ms means 1,320 microseconds or 79,200 clock cycles.</li> <li>620ns will be floored down to 37 clock cycles.</li> <li>3960clk means 3,960 clock cycles or 66 microseconds.</li> <li>1000 (without unity) is not allowed and will generate a warning.</li> </ol> |

| TimingRespect |                                                                                                    |
|---------------|----------------------------------------------------------------------------------------------------|
| Description   | Specifies if the processor breaks if the countdown value was already reached at the time the wait was called.                                                                                 |
| Range         | Soft <b>OF</b> Hard.                                                                                                    |
| Default       | Soft                                                                                                    |
| Example       | Soft to continue even if the countdown value was already reached.<br>Hard to break script execution if the countdown value was exceeded. This value helps detecting timing errors in scripts. |

# 5.7 CopyMemory Instruction

The  ${\tt CopyMemory}$  instruction copies bytes from a location of the user buffer to another location.

```
Example
```

| СоруМе       | mory(     |    |                 |
|--------------|-----------|----|-----------------|
|              | Src       | => | [ 0x00, 0x00 ], |
|              | Dst       | => | Buffer,         |
|              | DstOffset | => | 200);           |
| СоруМе       | mory(     |    |                 |
|              | Src       | => | Buffer,         |
|              | SrcOffset | => | Ο,              |
|              | Dst       | => | Buffer,         |
|              | DstOffset | => | 200,            |
|              | Length    | => | 2);             |
| CopyMemory ( |           |    |                 |
|              | Src       | => | LastRxPacket,   |
|              | SrcOffset | => | 15,             |
|              | Dst       | => | Buffer,         |
|              | DstOffset | => | 15,             |
|              | Length    | => | 60);            |

| Src         |                                                                                                    |
|-------------|----------------------------------------------------------------------------------------------------|
| Description | The source data to copy to the destination.                                                         |
| Туре        | Inline bytes (max 8192 bytes) or Buffer or LastRxPacket.                                            |
| Default     | No default value; this parameter is mandatory.                                                      |
| Example     | [ 0x00, 0x09, 0x00, 0xE0, 0x00 ] to copy these bytes.<br>Buffer to copy bytes from the user buffer. |

| SrcOffset   |                                                                                                    |
|-------------|----------------------------------------------------------------------------------------------------|
| Description | Offset in the source data of the first byte to use.                                                                                            |
| Range       | 0 to 8191.                                                                                                    |
| Default     | 0                                                                                                    |
| Example     | 0 will copy from the beginning of the PHY header when<br>LastRxPacket is specified or from offset 0 of the user buffer<br>when Buffer is used. |
|             | 5 will copy from the beginning of the MAC header when<br>LastRxPacket is specified or from offset 5 of the user buffer<br>when Buffer is used. |
|             | 15 will copy from the beginning of the payload when<br>LastRxPacket is specified or from offset 15 of the user buffer<br>when Buffer is used.  |

| Dst         |                                                  |
|-------------|--------------------------------------------------|
| Description | The destination where the source will be copied. |
| Туре        | Buffer                                           |
| Default     | No default value; this parameter is mandatory.   |
| Example     | Buffer is the only acceptable value.             |

| DstOffset   |                                                                                                    |
|-------------|----------------------------------------------------------------------------------------------------|
| Description | Offset in the destination buffer of the first data byte to copy.                                                                                            |
| Range       | 0 to 8191.                                                                                                    |
| Default     | No default value; this parameter is mandatory.                                                                                                    |
| Example     | <ul><li>0 will copy source bytes at offset 0 of the destination buffer.</li><li>22 will copy source bytes at offset 22 of the destination buffer.</li></ul> |

| Length      |                                                |
|-------------|------------------------------------------------|
| Description | Length of the data to copy.                    |
| Range       | 0 to 8192.                                     |
| Default     | No default value; this parameter is mandatory. |
| Example     | 5 will copy 5 bytes.                           |

# 5.8 CompareMemory Instruction

The  ${\tt CompareMemory}$  instruction compares bytes from a location of the user buffer to another.

### Example

| Compar          | eMemory(  |    |                   |
|-----------------|-----------|----|-------------------|
| -               | Src       | => | Buffer,           |
|                 | SrcOffset | => | 60,               |
|                 | Dst       | => | [ 0x00, 0x00 ] ); |
| Compar          | eMemory(  |    |                   |
|                 | Src       | => | Buffer,           |
|                 | SrcOffset | => | Ο,                |
|                 | Dst       | => | Buffer,           |
|                 | DstOffset | => | 200,              |
|                 | Length    | => | 40);              |
| CompareMemory ( |           |    |                   |
|                 | Src       | => | LastRxPacket,     |
|                 | SrcOffset | => | 5,                |
|                 | Dst       | => | Buffer,           |
|                 | DstOffset | => | 5,                |
|                 | Length    | => | 10);              |

| Src         |                                                                                                    |
|-------------|----------------------------------------------------------------------------------------------------|
| Description | The first sequence of bytes to compare.                                                                                                    |
| Туре        | Inline bytes (max 8192 bytes) or Buffer or LastRxPacket.                                                                                                    |
| Default     | No default value; this parameter is mandatory.                                                                                                    |
| Example     | [ 0x00, 0x09, 0x00, 0xE0, 0x00 ] to compare the specified bytes with the bytes specified in Dst.<br>Buffer to compare bytes in the user buffer with the bytes specified in Dst. |

| SrcOffset   |                                                                                                    |
|-------------|----------------------------------------------------------------------------------------------------|
| Description | Offset in the source data of the first byte to compare.                                                                                           |
| Range       | 0 to 8191.                                                                                                    |
| Default     | 0                                                                                                    |
| Example     | 0 will compare from the beginning of the PHY header when<br>LastRxPacket is specified or from offset 0 of the user buffer<br>when Buffer is used. |
|             | 5 will compare from the beginning of the MAC header when<br>LastRxPacket is specified or from offset 5 of the user buffer<br>when Buffer is used. |
|             | 15 will compare from the beginning of the payload when<br>LastRxPacket is specified or from offset 15 of the user buffer<br>when Buffer is used.  |

| Dst         |                                                                                               |
|-------------|-----------------------------------------------------------------------------------------------|
| Description | The second sequence of bytes to compare.                                                      |
| Туре        | Buffer <b>OF</b> LastRxPacket.                                                                |
| Default     | No default value; this parameter is mandatory.                                                |
| Example     | Buffer to compare bytes defined in Src with data in the user buffer.                          |
|             | LastRxPacket to compare bytes defined in Src with data contained in the last received packet. |

| DstOffset   |                                                                                                    |
|-------------|----------------------------------------------------------------------------------------------------|
| Description | Offset in the destination buffer of the first data byte to compare.                                                                                                    |
| Range       | 0 to 2047.                                                                                                    |
| Default     | No default value; this parameter is mandatory.                                                                                                    |
| Example     | <ul> <li>0 will compare from offset 0 of the user buffer when Buffer or LastRxPacket is used.</li> <li>200 will compare from offset 200 of the user buffer when Buffer or LastRxPacket is used.</li> </ul> |
| Mask        |                                                                                              |  |  |
|-------------|----------------------------------------------------------------------------------------------|--|--|
| Description | Mask to apply on each byte of the data to compare. The mask is applied with an AND operator. |  |  |
| Туре        | Inline bytes (max 8192 bytes).                                                               |  |  |
| Default     | 0xFF for all bytes specified in Data.                                                        |  |  |
| Example     | [ 0x0F, 0x0F, 0xFF, 0xF0, 0xFF ] will use these bytes for the mask.                          |  |  |

| Length      |                                                |
|-------------|------------------------------------------------|
| Description | Length of the data to compare.                 |
| Range       | 0 to 2047.                                     |
| Default     | No default value; this parameter is mandatory. |
| Example     | 5 will copy 5 bytes.                           |

# 5.9 WaitButtonPressed Instruction

The  ${\tt WaitButtonPressed}$  instruction waits on user action on the specified button of the trigger board.

#### Example

| WaitButtonPressed( |    |       |
|--------------------|----|-------|
| Index              | => | Ο,    |
| Timeout            | => | 10s); |

| Index       |                                                                                                    |
|-------------|----------------------------------------------------------------------------------------------------|
| Description | Selects the button to wait on.                                                                                                    |
| Range       | 0 to 1.                                                                                                    |
| Default     | No default value; this parameter is mandatory.                                                                                              |
| Example     | <ul><li>will wait until Button0 is pressed on the trigger board.</li><li>will wait until Button1 is pressed on the trigger board.</li></ul> |

| Timeout     |                                                                                                    |
|-------------|----------------------------------------------------------------------------------------------------|
| Description | Timeout after which the instruction is aborted.                                                                                                    |
| Туре        | Time expressed in 60 MHz clock cycles or seconds.                                                                                                    |
| Range       | 0 to 4,294,967,295 clock cycles or 0 to 71 seconds with a precision of 16.66 nanoseconds.                                                                                                    |
| Default     | No default value; this parameter is mandatory.                                                                                                    |
| Example     | <ol> <li>32ms means 1,320 microseconds or 79,200 clock cycles.</li> <li>620ns will be floored down to 37 clock cycles.</li> <li>3960clk means 3,960 clock cycles or 66 microseconds.</li> <li>1000 (without unity) is not allowed and will generate a warning.</li> </ol> |

# 5.10 WaitTriggerIn Instruction

The  ${\tt WaitTriggerIn}$  instruction waits on the specified input of the trigger board.

#### Example

WaitTriggerIn( Input Condition Timeout

=> BncIn, => RisingEdge, => 5s);

| Input       |                                                                                                    |  |
|-------------|----------------------------------------------------------------------------------------------------|--|
| Description | Selects the input on which the condition should be waited on.                                       |  |
| Range       | Any, BncIn, DigitalIn0 <b>to</b> DigitalIn3.                                                        |  |
| Default     | No default value; this parameter is mandatory.                                                      |  |
| Example     | Any waits on any inputs of the trigger board.<br>BncIn waits on the BNC input of the trigger board. |  |

| Condition   |                                                                                            |  |
|-------------|--------------------------------------------------------------------------------------------|--|
| Description | Specifies the trigger condition.                                                           |  |
| Range       | RisingEdge, FallingEdge, HighLevel, LowLevel.                                              |  |
| Default     | No default value; this parameter is mandatory.                                             |  |
| Example     | RisingEdge waits on a rising edge condition.<br>HighLevel waits on a high level condition. |  |

| Timeout     |                                                                                                    |
|-------------|----------------------------------------------------------------------------------------------------|
| Description | Timeout after which the instruction is aborted.                                                                                                    |
| Туре        | Time expressed in 60 MHz clock cycles or seconds.                                                                                                    |
| Range       | 0 to 4,294,967,295 clock cycles or 0 to 71 seconds with a precision of 16.66 nanoseconds.                                                                                                    |
| Default     | No default value; this parameter is mandatory.                                                                                                    |
| Example     | <ol> <li>32ms means 1,320 microseconds or 79,200 clock cycles.</li> <li>620ns will be floored down to 37 clock cycles.</li> <li>3960clk means 3,960 clock cycles or 66 microseconds.</li> <li>1000 (without unity) is not allowed and will generate a warning.</li> </ol> |

# 5.11 GenerateTriggerOut Instruction

The  ${\tt GenerateTriggerOut}$  instruction generates a condition on the specified output of the trigger board.

#### Example

GenerateTriggerOut( Output Mode

=> BncOut,
=> PulseHigh);

| Output      |                                                                                                    |  |
|-------------|----------------------------------------------------------------------------------------------------|--|
| Description | Selects the output to generate the trigger on.                                                                        |  |
| Range       | All, BncOut, DigitalOutO <b>to</b> DigitalOut3.                                                                       |  |
| Default     | No default value; this parameter is mandatory.                                                                        |  |
| Example     | All generates the condition on all outputs of the trigger board.<br>BncOut generates the condition on the BNC output. |  |

| Mode        |                                                                                                    |  |
|-------------|----------------------------------------------------------------------------------------------------|--|
| Description | Specifies the trigger mode.                                                                                                    |  |
| Range       | PulseHigh, PulseLow, ForceHigh, ForceLow, Toggle.                                                                                                    |  |
| Default     | No default value; this parameter is mandatory.                                                                                                    |  |
| Example     | PulseHigh generates a positive pulse on the output.<br>ForceLow forces a low-level on the output.<br>Toggle inverts the current level of the output. |  |

# 5.12 ConfigureGenerator Instruction

The  $\ensuremath{\mathsf{ConfigureGenerator}}$  instruction configures the generator in host or device mode.

#### Example

| nfigureGenerat |               |
|----------------|---------------|
| Mode           | > Device,     |
| Speed          | > HighSpeed); |
| Speed          | > Highs       |

| ConfigureGenerator( |    |         |
|---------------------|----|---------|
| Mode                | => | Host,   |
| Speed               | => | Chirp); |

| Mode        |                                                                                                    |
|-------------|----------------------------------------------------------------------------------------------------|
| Description | Specifies the generator mode.                                                                                                    |
| Range       | Host, Device or ErrorInjection.                                                                                                    |
| Default     | No default value; this parameter is mandatory.                                                                                                    |
| Example     | Host will configure the hardware for Host emulation.<br>Device will configure the hardware for Device emulation.<br>ErrorInjection will configure the hardware for error injection. |

| Speed       |                                                                                                    |
|-------------|----------------------------------------------------------------------------------------------------|
| Description | Specifies the link speed.                                                                                                    |
| Range       | LowSpeed, FullSpeed, HighSpeed <b>or</b> Chirp.                                                                                                    |
| Default     | No default value; this parameter is mandatory.                                                                                                    |
| Example     | LowSpeed will configure the link for low speed (1.5 Mbit/s).<br>FullSpeed will configure the link for full speed (12 Mbit/s).<br>HighSpeed will configure the link for high speed (480 Mbit/s).<br>Chirp will configure the link for high speed chirp. |

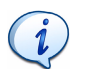

Results are undefined if Mode specifies ErrorInjection and Speed specifies Chirp.

# 5.13 ForceLinesState Instruction

The ForceLinesState instruction sets the link lines to the specified state.

#### Example

```
ForceLinesState(J);
ForceLinesState(State => SE0);
```

#### Parameter List

| State       |                                                                                                    |
|-------------|----------------------------------------------------------------------------------------------------|
| Description | Specifies the state to be set on the link.                                                                                                    |
| Range       | SEO, J <b>or</b> K.                                                                                                    |
| Default     | No default value; this parameter is mandatory.                                                                                                    |
| Example     | sεo will wait until a SE0 state appears on the link.<br>σ will wait until a J state appears on the link.<br>κ will wait until a J state appears on the link. |

# 5.14 ReleaseLinesState Instruction

The  ${\tt ReleaseLinesState}$  instruction releases the link lines state.

#### Example

```
ReleaseLinesState();
```

#### Parameter List

This instruction does not take any parameters.

# 5.15 WaitLinesState Instruction

The WaitLinesState instruction waits for the specified lines state.

#### Example

| WaitLinesState( |    |        |
|-----------------|----|--------|
| State           | => | J,     |
| Timeout         | => | 20us); |

| State       |                                                                                                    |
|-------------|----------------------------------------------------------------------------------------------------|
| Description | Specifies the state to wait for.                                                                                                    |
| Range       | SEO, J <b>or</b> K.                                                                                                    |
| Default     | No default value; this parameter is mandatory.                                                                                                    |
| Example     | SE0 will wait until a SE0 state appears on the link.<br>J will wait until a J state appears on the link.<br>K will wait until a J state appears on the link. |

| Timeout     |                                                                                                    |
|-------------|----------------------------------------------------------------------------------------------------|
| Description | Timeout after which the instruction is aborted.                                                                                                    |
| Туре        | Time expressed in 60 MHz clock cycles or seconds.                                                                                                    |
| Range       | 0 to 4,294,967,295 clock cycles or 0 to 71 seconds with a precision of 16.66 nanoseconds.                                                                                                    |
| Default     | Waits for ever if not specified.                                                                                                    |
| Example     | <ol> <li>32ms means 1,320 microseconds or 79,200 clock cycles.</li> <li>620ns will be floored down to 37 clock cycles.</li> <li>3960clk means 3,960 clock cycles or 66 microseconds.</li> <li>1000 (without unity) is not allowed and will generate a warning.</li> </ol> |

# 5.16 SendPacket Instruction

The SendPacket instruction sends a raw USB packet using the mode and speed specified with the <code>ConfigureGenerator</code> instruction.

#### Example

```
SendPacket(
                     => [ 0x69, 0x81, 0x58 ],
      RawData
       Interval
                     => 17.554us,
                     => false);
       ComputeFcs
SendPacket(
      RawData
                     => Buffer,
       RawDataOffset => 20,
       RawDataLength => 12,
       Spacing
                     => lus,
       ComputeFcs
                     => true);
```

| RawData     |                                                                                                    |
|-------------|----------------------------------------------------------------------------------------------------|
| Description | Raw data of the packet to send including PID, payload and CRC.                                            |
| Туре        | Inline bytes (min 1 byte, max 8191 bytes) or Buffer.                                                      |
| Default     | No default value; this parameter is mandatory.                                                            |
| Example     | [ 0x69, 0x81, 0x58 ] to use these bytes for the instruction.<br>Buffer to use bytes from the user buffer. |

| RawDataLength |                                                                                                    |
|---------------|----------------------------------------------------------------------------------------------------|
| Description   | Length of the Buffer.                                                                                                    |
| Range         | 1 to 8191.                                                                                                    |
| Default       | No default value; this parameter is mandatory when Buffer is used in RawData. This parameter cannot be used when inline bytes are specified in RawData. |
| Example       | <ol> <li>will sent a packet with a length of one byte.</li> <li>500 will sent a packet with a length of 500 bytes.</li> </ol>                           |

| RawDataOffset |                                                                                                    |
|---------------|----------------------------------------------------------------------------------------------------|
| Description   | Offset of the data bytes in the Buffer.                                                                                                    |
| Range         | 0 to 8191.                                                                                                    |
| Default       | No default value; this parameter is mandatory when Buffer is used in RawData. This parameter cannot be used when inline bytes are specified in RawData. |
| Example       | <ul><li>0 will send a packet from offset 0 in the Buffer.</li><li>1024 will send a packet from offset 1024 in the Buffer.</li></ul>                     |

| PrefixPid   |                                                                                                  |
|-------------|--------------------------------------------------------------------------------------------------|
| Description | PID to be added to the specified data.                                                           |
| Range       | 0 to 255.                                                                                        |
| Default     | No default value; the packet will not be prefixed with a PID if this parameter is not specified. |
| Example     | 0xC3 will send a DATA0 PID.                                                                      |

| Interval    |                                                                                                    |
|-------------|----------------------------------------------------------------------------------------------------|
| Description | Delay between the beginning of this instruction and the beginning of the next instruction.                                                                                                    |
| Туре        | Time expressed in 60 MHz clock cycles or seconds.                                                                                                    |
| Range       | 0 to 4,294,967,295 clock cycles or 0 to 71 seconds with a precision of 16.66 nanoseconds.                                                                                                    |
| Default     | 0.                                                                                                    |
| Example     | <ol> <li>32ms means 1,320 microseconds or 79,200 clock cycles.</li> <li>620ns will be floored down to 37 clock cycles.</li> <li>3960clk means 3,960 clock cycles or 66 microseconds.</li> <li>1000 (without unity) is not allowed and will generate a warning.</li> </ol> |

| Spacing     |                                                                                                    |
|-------------|----------------------------------------------------------------------------------------------------|
| Description | Delay between the end of this instruction and the beginning of the next instruction.                                                                                                    |
| Туре        | Time expressed in 60 MHz clock cycles or seconds.                                                                                                    |
| Range       | 0 to 4,294,967,295 clock cycles or 0 to 71 seconds with a precision of 16.66 nanoseconds.                                                                                                    |
| Default     | 0.                                                                                                    |
| Example     | <ol> <li>32ms means 1,320 microseconds or 79,200 clock cycles.</li> <li>620ns will be floored down to 37 clock cycles.</li> <li>3960clk means 3,960 clock cycles or 66 microseconds.</li> <li>1000 (without unity) is not allowed and will generate a warning.</li> </ol> |

| ComputeCrc  |                                                                                                    |
|-------------|----------------------------------------------------------------------------------------------------|
| Description | Specifies if the CRC should be computed automatically by the hardware instead of using the specified value.                   |
| Туре        | Boolean (True or False).                                                                                                    |
| Default     | False                                                                                                    |
| Example     | <b>True</b> to replace the specified CRC bytes with the computed CRC.<br><b>False</b> to leave the specified CRC bytes as is. |

# 5.17 WaitPacket Instruction

The  ${\tt WaitPacket}$  instruction waits for a packet matching the specified criteria.

#### Example

```
WaitPacket(
    Timeout => 1ms,
    MatchOnlyValidCrc => true);
```

| MatchOnlyValidCrc |                                                                                                    |
|-------------------|----------------------------------------------------------------------------------------------------|
| Description       | Specifies if the instruction will only match packets with a valid CRC.                                                                                                    |
| Туре              | Boolean (True or False).                                                                                                    |
| Default           | False                                                                                                    |
| Example           | True will break the script if a match occurs and the FCS of the received packet is valid.<br>False will break the script if a match occurs independently of the FCS value of the received packet. |

| StoreRxPacket |                                                                                                    |
|---------------|----------------------------------------------------------------------------------------------------|
| Description   | Specifies if the instruction will store the received packet into the LastRxPacket special register.                         |
| Туре          | Boolean (True or False).                                                                                                    |
| Default       | True                                                                                                    |
| Example       | True will store the received packet into the LastRxPacket<br>special register.<br>False will not store the received packet. |

| Timeout     |                                                                                                    |
|-------------|----------------------------------------------------------------------------------------------------|
| Description | Timeout after which the instruction is aborted.                                                                                                    |
| Туре        | Time expressed in 60 MHz clock cycles or seconds.                                                                                                    |
| Range       | 0 to 4,294,967,295 clock cycles or 0 to 71 seconds with a precision of 16.66 nanoseconds.                                                                                                    |
| Default     | Waits for ever if not specified.                                                                                                    |
| Example     | <ol> <li>32ms means 1,320 microseconds or 79,200 clock cycles.</li> <li>620ns will be floored down to 37 clock cycles.</li> <li>3960clk means 3,960 clock cycles or 66 microseconds.</li> <li>1000 (without unity) is not allowed and will generate a warning.</li> </ol> |

# 5.18 WaitTokenPacket Instruction

The  ${\tt WaitTokenPacket}$  instruction waits for a token packet matching the specified criteria.

#### Example

```
WaitTokenPacket(
    SetupPid => True,
    DeviceAddress => DevAddr,
    EndpointNumber => 0,
    Timeout => 100ms,
    MatchOnlyValidCrc => true);
```

| OutPid      |                                                                 |
|-------------|-----------------------------------------------------------------|
| Description | Specifies if a OUT token packet will match.                     |
| Туре        | Boolean (True or False).                                        |
| Default     | False                                                           |
| Example     | True will match OUT tokens.<br>False will not match OUT tokens. |

| InPid       |                                                               |
|-------------|---------------------------------------------------------------|
| Description | Specifies if a IN token packet will match.                    |
| Туре        | Boolean (True or False).                                      |
| Default     | False                                                         |
| Example     | True will match IN tokens.<br>False will not match IN tokens. |

| SetupPid    |                                                                     |
|-------------|---------------------------------------------------------------------|
| Description | Specifies if a SETUP token packet will match.                       |
| Туре        | Boolean (True or False).                                            |
| Default     | False                                                               |
| Example     | True will match SETUP tokens.<br>False will not match SETUP tokens. |

| PingPid     |                                                                   |
|-------------|-------------------------------------------------------------------|
| Description | Specifies if a PING token packet will match.                      |
| Туре        | Boolean (True or False).                                          |
| Default     | False                                                             |
| Example     | True will match PING tokens.<br>False will not match PING tokens. |

| ExtPid      |                                                                 |
|-------------|-----------------------------------------------------------------|
| Description | Specifies if an EXT token packet will match.                    |
| Туре        | Boolean (True or False).                                        |
| Default     | False                                                           |
| Example     | True will match EXT tokens.<br>False will not match EXT tokens. |

| DeviceAddress |                                                                                        |
|---------------|----------------------------------------------------------------------------------------|
| Description   | Specifies the device address to match.                                                 |
| Range         | 0 to 127.                                                                              |
| Default       | Match all device addresses.                                                            |
| Example       | 4 will match the specified tokens only if they are sent to device address 4.           |
|               | 0 will match the specified tokens only if they are sent to the default device address. |

| EndpointNumber |                                                                                                 |
|----------------|-------------------------------------------------------------------------------------------------|
|                |                                                                                                 |
| Description    | Specifies the endpoint number to match.                                                         |
| Range          | 0 to 15.                                                                                        |
| Default        | Match all endpoint numbers.                                                                     |
| Example        | 2 will match the specified tokens only if they are sent to endpoint number 2.                   |
|                | 0 will match the specified tokens only if they are sent to the default control endpoint number. |

| MatchOnlyValidCrc |                                                                                                    |
|-------------------|----------------------------------------------------------------------------------------------------|
| Description       | Specifies if the instruction will only match packets with a valid CRC.                                                                           |
| Туре              | Boolean (True or False).                                                                                                    |
| Default           | False                                                                                                    |
| Example           | <b>True</b> will match only if the FCS of the received packet is valid.<br><b>False</b> will match all packets independently of their FCS value. |

| Timeout     |                                                                                                    |
|-------------|----------------------------------------------------------------------------------------------------|
| Description | Timeout after which the instruction is aborted.                                                                                                    |
| Туре        | Time expressed in 60 MHz clock cycles or seconds.                                                                                                    |
| Range       | 0 to 4,294,967,295 clock cycles or 0 to 71 seconds with a precision of 16.66 nanoseconds.                                                                                                    |
| Default     | Waits for ever if not specified.                                                                                                    |
| Example     | <ol> <li>32ms means 1,320 microseconds or 79,200 clock cycles.</li> <li>620ns will be floored down to 37 clock cycles.</li> <li>3960clk means 3,960 clock cycles or 66 microseconds.</li> <li>1000 (without unity) is not allowed and will generate a warning.</li> </ol> |

# 5.19 WaitDataPacket Instruction

The  ${\tt WaitDataPacket}$  instruction waits for a data packet matching the specified criteria.

#### Example

```
WaitDataPacket(
    Data0 => CurrentDataToggle,
    Data1 => !CurrentDataToggle,
    Timeout => 1ms,
    MatchOnlyValidCrc => true);
```

| Data0Pid    |                                                                       |
|-------------|-----------------------------------------------------------------------|
| Description | Specifies if a DATA0 packet will match.                               |
| Туре        | Boolean (True or False).                                              |
| Default     | False                                                                 |
| Example     | True will match DATA0 packets.<br>False will not match DATA0 packets. |

| Data1Pid    |                                                                       |
|-------------|-----------------------------------------------------------------------|
| Description | Specifies if a DATA1 packet will match.                               |
| Туре        | Boolean (True or False).                                              |
| Default     | False                                                                 |
| Example     | True will match DATA1 packets.<br>False will not match DATA1 packets. |

| Data2Pid    |                                                                       |
|-------------|-----------------------------------------------------------------------|
| Description | Specifies if a DATA2 packet will match.                               |
| Туре        | Boolean (True or False).                                              |
| Default     | False                                                                 |
| Example     | True will match DATA2 packets.<br>False will not match DATA2 packets. |

| MDataPid    |                                                                       |
|-------------|-----------------------------------------------------------------------|
| Description | Specifies if a MDATA packet will match.                               |
| Туре        | Boolean (True or False).                                              |
| Default     | False                                                                 |
| Example     | True will match MDATA packets.<br>False will not match MDATA packets. |

| MatchOnlyValidCrc |                                                                                                    |
|-------------------|----------------------------------------------------------------------------------------------------|
| Description       | Specifies if the instruction will only match packets with a valid CRC.                                                                           |
| Туре              | Boolean (True or False).                                                                                                    |
| Default           | False                                                                                                    |
| Example           | <b>True</b> will match only if the FCS of the received packet is valid.<br><b>False</b> will match all packets independently of their FCS value. |

| Timeout     |                                                                                                    |
|-------------|----------------------------------------------------------------------------------------------------|
| Description | Timeout after which the instruction is aborted.                                                                                                    |
| Туре        | Time expressed in 60 MHz clock cycles or seconds.                                                                                                    |
| Range       | 0 to 4,294,967,295 clock cycles or 0 to 71 seconds with a precision of 16.66 nanoseconds.                                                                                                    |
| Default     | Waits for ever if not specified.                                                                                                    |
| Example     | <ol> <li>32ms means 1,320 microseconds or 79,200 clock cycles.</li> <li>620ns will be floored down to 37 clock cycles.</li> <li>3960clk means 3,960 clock cycles or 66 microseconds.</li> <li>1000 (without unity) is not allowed and will generate a warning.</li> </ol> |

# 5.20 WaitHandshakePacket Instruction

The  ${\tt WaitHandshakePacket}$  instruction waits for a handshake packet matching the specified criteria.

#### Example

| WaitHandshakePacket( |    |        |
|----------------------|----|--------|
| AckPid               | => | True,  |
| NakPid               | => | True,  |
| Timeout              | => | 20ms,  |
| MatchOnlyValidCrc    | => | true); |

| AckPid      |                                                                         |
|-------------|-------------------------------------------------------------------------|
| Description | Specifies if an ACK handshake packet will match.                        |
| Туре        | Boolean (True or False).                                                |
| Default     | False                                                                   |
| Example     | True will match ACK handshakes.<br>False will not match ACK handshakes. |

| NakPid      |                                                                         |
|-------------|-------------------------------------------------------------------------|
| Description | Specifies if a NAK handshake packet will match.                         |
| Туре        | Boolean (True or False).                                                |
| Default     | False                                                                   |
| Example     | True will match NAK handshakes.<br>False will not match NAK handshakes. |

| StallPid    |                                                                             |
|-------------|-----------------------------------------------------------------------------|
| Description | Specifies if a STALL handshake packet will match.                           |
| Туре        | Boolean (True or False).                                                    |
| Default     | False                                                                       |
| Example     | True will match STALL handshakes.<br>False will not match STALL handshakes. |

| NyetPid     |                                                                           |
|-------------|---------------------------------------------------------------------------|
| Description | Specifies if a NYET handshake packet will match.                          |
| Туре        | Boolean (True or False).                                                  |
| Default     | False                                                                     |
| Example     | True will match NYET handshakes.<br>False will not match NYET handshakes. |

| ErrPid      |                                                                         |
|-------------|-------------------------------------------------------------------------|
| Description | Specifies if an ERR handshake packet will match.                        |
| Туре        | Boolean (True or False).                                                |
| Default     | False                                                                   |
| Example     | True will match ERR handshakes.<br>False will not match ERR handshakes. |

| Timeout     |                                                                                                    |
|-------------|----------------------------------------------------------------------------------------------------|
| Description | Timeout after which the instruction is aborted.                                                                                                    |
| Туре        | Time expressed in 60 MHz clock cycles or seconds.                                                                                                    |
| Range       | 0 to 4,294,967,295 clock cycles or 0 to 71 seconds with a precision of 16.66 nanoseconds.                                                                                                    |
| Default     | Waits for ever if not specified.                                                                                                    |
| Example     | <ol> <li>32ms means 1,320 microseconds or 79,200 clock cycles.</li> <li>620ns will be floored down to 37 clock cycles.</li> <li>3960clk means 3,960 clock cycles or 66 microseconds.</li> <li>1000 (without unity) is not allowed and will generate a warning.</li> </ol> |

# 5.21 WaitAndSendPacket Instruction

The WaitAndSendPacket instruction waits for a packet matching the specified criteria. If the expected packet is received the instruction will send the specified packet.

#### Example

| SendPa | cket(         |    |                          |
|--------|---------------|----|--------------------------|
|        | RawData       | => | Buffer,                  |
|        | RawDataOffset | => | TokenPacketBufferOffset, |
|        | RawDataLength | => | TokenPacketSize,         |
|        | ComputeCrc    | => | True);                   |
|        |               |    |                          |

| WaitAn | dSendPacket (       |    |                     |
|--------|---------------------|----|---------------------|
|        | RxTimeout           | => | TransactionTimeout, |
|        | RxMatchOnlyValidCrc | => | True,               |
|        | TxRawData           | => | [ pidACK ],         |
|        | SendIfDataOPid      | => | True,               |
|        | SendIfData1Pid      | => | True);              |

| RxDeviceAddress |                                                                                                    |
|-----------------|----------------------------------------------------------------------------------------------------|
| Description     | Specifies the device address to match.                                                                                                    |
| Range           | 0 to 127.                                                                                                    |
| Default         | Match all device addresses.                                                                                                    |
| Example         | <ul><li>4 will match the specified tokens only if they are sent to device address 4.</li><li>0 will match the specified tokens only if they are sent to the default device address.</li></ul> |

| RxEndpointNumber |                                                                                                 |  |
|------------------|-------------------------------------------------------------------------------------------------|--|
| Description      | Specifies the endpoint number to match.                                                         |  |
| Range            | 0 to 15.                                                                                        |  |
| Default          | Match all endpoint numbers.                                                                     |  |
| Example          | 2 will match the specified tokens only if they are sent to endpoint number 2.                   |  |
|                  | 0 will match the specified tokens only if they are sent to the default control endpoint number. |  |

| RxMatchOnlyValidCrc |                                                                                                    |
|---------------------|----------------------------------------------------------------------------------------------------|
| Description         | Specifies if the instruction will only match packets with a valid CRC.                                                             |
| Туре                | Boolean (True or False).                                                                                                    |
| Default             | False                                                                                                    |
| Example             | True will match only if the FCS of the received packet is valid.<br>False will match all packets independently of their FCS value. |

| RxTimeout   |                                                                                                    |
|-------------|----------------------------------------------------------------------------------------------------|
| Description | Timeout after which the instruction is aborted.                                                                                                    |
| Туре        | Time expressed in 60 MHz clock cycles or seconds.                                                                                                    |
| Range       | 0 to 4,294,967,295 clock cycles or 0 to 71 seconds with a precision of 16.66 nanoseconds.                                                                                                    |
| Default     | Waits for ever if not specified.                                                                                                    |
| Example     | <ol> <li>32ms means 1,320 microseconds or 79,200 clock cycles.</li> <li>620ns will be floored down to 37 clock cycles.</li> <li>3960clk means 3,960 clock cycles or 66 microseconds.</li> <li>1000 (without unity) is not allowed and will generate a warning.</li> </ol> |

| TxRawData   |                                                                                                    |
|-------------|----------------------------------------------------------------------------------------------------|
| Description | Raw data of the packet to send including PID, payload and CRC.                                            |
| Туре        | Inline bytes (min 1 byte, max 8191 bytes) or Buffer.                                                      |
| Default     | No default value; this parameter is mandatory.                                                            |
| Example     | [ 0x69, 0x81, 0x58 ] to use these bytes for the instruction.<br>Buffer to use bytes from the user buffer. |

| TxRawDataLength |                                                                                                    |
|-----------------|----------------------------------------------------------------------------------------------------|
| Description     | Length of the Buffer.                                                                                                    |
| Range           | 1 to 8191.                                                                                                    |
| Default         | No default value; this parameter is mandatory when Buffer is used in RawData. This parameter cannot be used when inline bytes are specified in RawData. |
| Example         | <ol> <li>will sent a packet with a length of one byte.</li> <li>will sent a packet with a length of 500 bytes.</li> </ol>                               |

| TxRawDataOffset |                                                                                                    |  |
|-----------------|----------------------------------------------------------------------------------------------------|--|
| Description     | Offset of the data bytes in the Buffer.                                                                                                    |  |
| Range           | 0 to 8191.                                                                                                    |  |
| Default         | No default value; this parameter is mandatory when Buffer is used in RawData. This parameter cannot be used when inline bytes are specified in RawData. |  |
| Example         | <ul> <li>will send a packet from offset 0 in the Buffer.</li> <li>1024 will send a packet from offset 1024 in the Buffer.</li> </ul>                    |  |

| TxPrefixPid |                                                                                                  |  |
|-------------|--------------------------------------------------------------------------------------------------|--|
| Description | PID to be added to the specified data.                                                           |  |
| Range       | 0 to 255.                                                                                        |  |
| Default     | No default value; the packet will not be prefixed with a PID if this parameter is not specified. |  |
| Example     | 0xC3 will send a DATA0 PID.                                                                      |  |

| TxInterval  |                                                                                                    |
|-------------|----------------------------------------------------------------------------------------------------|
| Description | Delay between the beginning of this instruction and the beginning of the next instruction.                                                                                                    |
| Туре        | Time expressed in 60 MHz clock cycles or seconds.                                                                                                    |
| Range       | 0 to 4,294,967,295 clock cycles or 0 to 71 seconds with a precision of 16.66 nanoseconds.                                                                                                    |
| Default     | 0.                                                                                                    |
| Example     | <ol> <li>32ms means 1,320 microseconds or 79,200 clock cycles.</li> <li>620ns will be floored down to 37 clock cycles.</li> <li>3960clk means 3,960 clock cycles or 66 microseconds.</li> <li>1000 (without unity) is not allowed and will generate a warning.</li> </ol> |

| TxSpacing   |                                                                                                    |
|-------------|----------------------------------------------------------------------------------------------------|
| Description | Delay between the end of this instruction and the beginning of the next instruction.                                                                                                    |
| Туре        | Time expressed in 60 MHz clock cycles or seconds.                                                                                                    |
| Range       | 0 to 4,294,967,295 clock cycles or 0 to 71 seconds with a precision of 16.66 nanoseconds.                                                                                                    |
| Default     | 0.                                                                                                    |
| Example     | <ol> <li>32ms means 1,320 microseconds or 79,200 clock cycles.</li> <li>620ns will be floored down to 37 clock cycles.</li> <li>3960clk means 3,960 clock cycles or 66 microseconds.</li> <li>1000 (without unity) is not allowed and will generate a warning.</li> </ol> |

| TxComputeCrc |                                                                                                    |
|--------------|----------------------------------------------------------------------------------------------------|
| Description  | Specifies if the CRC should be computed automatically by the hardware instead of using the specified value.                   |
| Туре         | Boolean (True or False).                                                                                                    |
| Default      | False                                                                                                    |
| Example      | <b>True</b> to replace the specified CRC bytes with the computed CRC.<br><b>False</b> to leave the specified CRC bytes as is. |

| WaitOutPid  |                                                                 |
|-------------|-----------------------------------------------------------------|
| Description | Specifies if a OUT token packet will match.                     |
| Туре        | Boolean (True or False).                                        |
| Default     | False                                                           |
| Example     | True will match OUT tokens.<br>False will not match OUT tokens. |

| WaitInPid   |                                                               |
|-------------|---------------------------------------------------------------|
| Description | Specifies if a IN token packet will match.                    |
| Туре        | Boolean (True or False).                                      |
| Default     | False                                                         |
| Example     | True will match IN tokens.<br>False will not match IN tokens. |

| WaitSetupPid |                                                                     |
|--------------|---------------------------------------------------------------------|
| Description  | Specifies if a SETUP token packet will match.                       |
| Туре         | Boolean (True or False).                                            |
| Default      | False                                                               |
| Example      | True will match SETUP tokens.<br>False will not match SETUP tokens. |

| WaitPingPid |                                                                   |
|-------------|-------------------------------------------------------------------|
| Description | Specifies if a PING token packet will match.                      |
| Туре        | Boolean (True or False).                                          |
| Default     | False                                                             |
| Example     | True will match PING tokens.<br>False will not match PING tokens. |

| WaitExtPid  |                                                                 |
|-------------|-----------------------------------------------------------------|
| Description | Specifies if an EXT token packet will match.                    |
| Туре        | Boolean (True or False).                                        |
| Default     | False                                                           |
| Example     | True will match EXT tokens.<br>False will not match EXT tokens. |

| WaitData0Pid |                                                                       |
|--------------|-----------------------------------------------------------------------|
| Description  | Specifies if a DATA0 packet will match.                               |
| Туре         | Boolean (True or False).                                              |
| Default      | False                                                                 |
| Example      | True will match DATA0 packets.<br>False will not match DATA0 packets. |

| WaitData1Pid |                                                                       |
|--------------|-----------------------------------------------------------------------|
| Description  | Specifies if a DATA1 packet will match.                               |
| Туре         | Boolean (True or False).                                              |
| Default      | False                                                                 |
| Example      | True will match DATA1 packets.<br>False will not match DATA1 packets. |

| WaitData2Pid |                                                                       |
|--------------|-----------------------------------------------------------------------|
| Description  | Specifies if a DATA2 packet will match.                               |
| Туре         | Boolean (True or False).                                              |
| Default      | False                                                                 |
| Example      | True will match DATA2 packets.<br>False will not match DATA2 packets. |

| WaitMDataPid |                                                                       |
|--------------|-----------------------------------------------------------------------|
| Description  | Specifies if a MDATA packet will match.                               |
| Туре         | Boolean (True or False).                                              |
| Default      | False                                                                 |
| Example      | True will match MDATA packets.<br>False will not match MDATA packets. |

| WaitAckPid  |                                                                         |
|-------------|-------------------------------------------------------------------------|
| Description | Specifies if an ACK handshake packet will match.                        |
| Туре        | Boolean (True or False).                                                |
| Default     | False                                                                   |
| Example     | True will match ACK handshakes.<br>False will not match ACK handshakes. |

| WaitNakPid  |                                                                         |
|-------------|-------------------------------------------------------------------------|
| Description | Specifies if a NAK handshake packet will match.                         |
| Туре        | Boolean (True or False).                                                |
| Default     | False                                                                   |
| Example     | True will match NAK handshakes.<br>False will not match NAK handshakes. |

| WaitStallPid |                                                                             |
|--------------|-----------------------------------------------------------------------------|
| Description  | Specifies if a STALL handshake packet will match.                           |
| Туре         | Boolean (True or False).                                                    |
| Default      | False                                                                       |
| Example      | True will match STALL handshakes.<br>False will not match STALL handshakes. |

| WaitNyetPid |                                                                           |
|-------------|---------------------------------------------------------------------------|
| Description | Specifies if a NYET handshake packet will match.                          |
| Туре        | Boolean (True or False).                                                  |
| Default     | False                                                                     |
| Example     | True will match NYET handshakes.<br>False will not match NYET handshakes. |

| WaitErrPid  |                                                                         |
|-------------|-------------------------------------------------------------------------|
| Description | Specifies if an ERR handshake packet will match.                        |
| Туре        | Boolean (True or False).                                                |
| Default     | False                                                                   |
| Example     | True will match ERR handshakes.<br>False will not match ERR handshakes. |

| SendlfOutPid |                                                                                                    |
|--------------|----------------------------------------------------------------------------------------------------|
| Description  | Specifies if the packet will be sent when a OUT PID is received.                                                                  |
| Туре         | Boolean (True or False).                                                                                                    |
| Default      | False                                                                                                    |
| Example      | <b>True</b> will send the packet when a OUT PID is received.<br><b>False</b> will not send the packet when a OUT PID is received. |

| SendIfInPid |                                                                                                    |
|-------------|----------------------------------------------------------------------------------------------------|
| Description | Specifies if the packet will be sent when a IN PID is received.                                                                 |
| Туре        | Boolean (True or False).                                                                                                    |
| Default     | False                                                                                                    |
| Example     | <b>True</b> will send the packet when a IN PID is received.<br><b>False</b> will not send the packet when a IN PID is received. |

| SendIfSetupPid |                                                                                                    |
|----------------|----------------------------------------------------------------------------------------------------|
| Description    | Specifies if the packet will be sent when a SETUP PID is received.                                                                    |
| Туре           | Boolean (True or False).                                                                                                    |
| Default        | False                                                                                                    |
| Example        | <b>True</b> will send the packet when a SETUP PID is received.<br><b>False</b> will not send the packet when a SETUP PID is received. |

| SendIfPingPid |                                                                                                    |
|---------------|----------------------------------------------------------------------------------------------------|
| Description   | Specifies if the packet will be sent when a PING PID is received.                                                                   |
| Туре          | Boolean (True or False).                                                                                                    |
| Default       | False                                                                                                    |
| Example       | <b>True</b> will send the packet when a PING PID is received.<br><b>False</b> will not send the packet when a PING PID is received. |

| SendIfExtPid |                                                                                                    |
|--------------|----------------------------------------------------------------------------------------------------|
| Description  | Specifies if the packet will be sent when a EXT PID is received.                                                                  |
| Туре         | Boolean (True or False).                                                                                                    |
| Default      | False                                                                                                    |
| Example      | <b>True</b> will send the packet when a EXT PID is received.<br><b>False</b> will not send the packet when a EXT PID is received. |

| SendIfData0Pid |                                                                                                    |
|----------------|----------------------------------------------------------------------------------------------------|
| Description    | Specifies if the packet will be sent when a DATA0 PID is received.                                                                    |
| Туре           | Boolean (True or False).                                                                                                    |
| Default        | False                                                                                                    |
| Example        | <b>True</b> will send the packet when a DATA0 PID is received.<br><b>False</b> will not send the packet when a DATA0 PID is received. |

| SendIfData1Pid |                                                                                                    |
|----------------|----------------------------------------------------------------------------------------------------|
| Description    | Specifies if the packet will be sent when a DATA1 PID is received.                                                                    |
| Туре           | Boolean (True or False).                                                                                                    |
| Default        | False                                                                                                    |
| Example        | <b>True</b> will send the packet when a DATA1 PID is received.<br><b>False</b> will not send the packet when a DATA1 PID is received. |

| SendIfData2Pid |                                                                                                    |
|----------------|----------------------------------------------------------------------------------------------------|
| Description    | Specifies if the packet will be sent when a DATA2 PID is received.                                                                    |
| Туре           | Boolean (True or False).                                                                                                    |
| Default        | False                                                                                                    |
| Example        | <b>True</b> will send the packet when a DATA2 PID is received.<br><b>False</b> will not send the packet when a DATA2 PID is received. |

| SendIfMDataPid |                                                                                                    |
|----------------|----------------------------------------------------------------------------------------------------|
| Description    | Specifies if the packet will be sent when a MDATA PID is received.                                                      |
| Туре           | Boolean (True or False).                                                                                                |
| Default        | False                                                                                                    |
| Example        | True will send the packet when a MDATA PID is received.<br>False will not send the packet when a MDATA PID is received. |

| SendIfAckPid |                                                                                                    |
|--------------|----------------------------------------------------------------------------------------------------|
| Description  | Specifies if the packet will be sent when an ACK PID is received.                                                     |
| Туре         | Boolean (True or False).                                                                                              |
| Default      | False                                                                                                    |
| Example      | True will send the packet when an ACK PID is received.<br>False will not send the packet when an ACK PID is received. |

| SendIfNakPid |                                                                                                    |
|--------------|----------------------------------------------------------------------------------------------------|
| Description  | Specifies if the packet will be sent when a NAK PID is received.                                                                  |
| Туре         | Boolean (True or False).                                                                                                    |
| Default      | False                                                                                                    |
| Example      | <b>True</b> will send the packet when a NAK PID is received.<br><b>False</b> will not send the packet when a NAK PID is received. |

| SendlfStallPid |                                                                                                    |
|----------------|----------------------------------------------------------------------------------------------------|
| Description    | Specifies if the packet will be sent when a STALL PID is received.                                                                    |
| Туре           | Boolean (True or False).                                                                                                    |
| Default        | False                                                                                                    |
| Example        | <b>True</b> will send the packet when a STALL PID is received.<br><b>False</b> will not send the packet when a STALL PID is received. |

| SendIfNyetPid |                                                                                                    |
|---------------|----------------------------------------------------------------------------------------------------|
| Description   | Specifies if the packet will be sent when a NYET PID is received.                                                                   |
| Туре          | Boolean (True or False).                                                                                                    |
| Default       | False                                                                                                    |
| Example       | <b>True</b> will send the packet when a NYET PID is received.<br><b>False</b> will not send the packet when a NYET PID is received. |

| SendIfErrPid |                                                                                                    |
|--------------|----------------------------------------------------------------------------------------------------|
| Description  | Specifies if the packet will be sent when an ERR PID is received.                                                                   |
| Туре         | Boolean (True or False).                                                                                                    |
| Default      | False                                                                                                    |
| Example      | <b>True</b> will send the packet when an ERR PID is received.<br><b>False</b> will not send the packet when an ERR PID is received. |

# 5.22 HostAutoGenerateSof Instruction

The  ${\tt HostAutoGenerateSof}$  instruction starts or stops automatic Start-of-Frame generation.

#### Example

HostAutoGenerateSof(); HostAutoGenerateSof(False);

| Enable      |                                                                                                    |
|-------------|----------------------------------------------------------------------------------------------------|
| Description | Specifies if SOF are automatically generated.                                                            |
| Туре        | Boolean (True or False).                                                                                 |
| Default     | True                                                                                                    |
| Example     | True will automatically generate SOFs accordingly to the link speed.<br>False will stop generating SOFs. |

# Ellisys USB Explorer 260 Generator

# 5.23 HostWaitGeneratedSof Instruction

The  ${\tt HostWaitGeneratedSof}$  instruction synchronizes on a Start-of-Frame automatically generated by the hardware.

#### Example

HostWaitGeneratedSof( Timeout => 150us);

| Description | Timeout after which the instruction is aborted.                                                                                                    |
|-------------|----------------------------------------------------------------------------------------------------|
| Туре        | Time expressed in 60 MHz clock cycles or seconds.                                                                                                    |
| Range       | 0 to 4,294,967,295 clock cycles or 0 to 71 seconds with a precision of 16.66 nanoseconds.                                                                                                    |
| Default     | Waits for ever if not specified.                                                                                                    |
| Example     | <ol> <li>32ms means 1,320 microseconds or 79,200 clock cycles.</li> <li>620ns will be floored down to 37 clock cycles.</li> <li>3960clk means 3,960 clock cycles or 66 microseconds.</li> <li>1000 (without unity) is not allowed and will generate a warning.</li> </ol> |

## 5.24 HostSetMaxTransactionDuration Instruction

The HostSetMaxTransactionDuration instruction specifies the expected time needed to send a transaction. The host processor will automatically check if this time is large enough to fit the current frame. If not, the transaction will be delayed until the beginning of the next frame.

#### Example

HostSetMaxTransactionDuration(Duration => 60us);

| Duration    |                                                                                                    |
|-------------|----------------------------------------------------------------------------------------------------|
| Description | Computer duration of the transaction to be sent.                                                                                                    |
| Туре        | Time expressed in 60 MHz clock cycles or seconds.                                                                                                    |
| Range       | 0 to 4,294,967,295 clock cycles or 0 to 71 seconds with a precision of $16.6\overline{6}$ nanoseconds.                                                                                                    |
| Default     | No default value; this parameter is mandatory.                                                                                                    |
| Example     | <ul> <li>0.66ms means 0,660 microseconds or 39,600 clock cycles.</li> <li>620ns will be floored down to 37 clock cycles.</li> <li>3960clk means 3,960 clock cycles or 66 microseconds.</li> <li>1000 (without unity) is not allowed and will generate a warning.</li> </ul> |

## 5.25 HostResetMaxTransactionDuration Instruction

The HostResetMaxTransactionDuration instruction resets the duration specified by HostSetMaxTransactionDuration. After this instruction is called, the processor will not delay a transaction if it is too close to a frame boundary.

#### Example

HostResetMaxTransactionDuration();

#### Parameter List

This instruction does not take any parameters.

# **User Guide**
#### **Frequently Asked Questions**

# Q The USB Explorer 260 transmits data using a USB 2.0 connection. Do I need a USB 2.0 host controller?

A Although the USB Explorer 260 can upload or download data on a full speed USB 1.1 connection, Ellisys strongly recommends that you connect it to a high speed USB 2.0 port to obtain optimal performance. If you experience problems with the USB Explorer 260, please ensure it is connected on a high speed USB 2.0 enabled host controller before contacting technical support.

# Q I have got one host controller and I'd like to add a second one. How can I achieve this?

A Installing a USB extension card is the easiest way to add a host controller to your computer. Furthermore, nowadays most of these extension cards are USB 2.0-compatible, which will enable you to wholly gain from all your analyzer's power. Talk to your local dealer about getting a USB 2.0 host controller card.

# Q What is the maximum amount of data that I can generate with the USB Explorer 260 Generator?

A The Generator uses its internal memory and hard disk to store data to be generated. The maximum quantity of data is therefore limited by the size of the internal memory.

# Q Is it possible to upgrade the firmware of the USB Explorer 260?

A Yes, the firmware is automatically updated with each new software release. No user intervention is required; the latest version of the firmware will be downloaded when you run the most recent version of the software.

# Q What can I connect to the large connector on the back of the product?

A The Auxiliary Equipment connector enables hardware extensions. Several options are currently available and others may be provided in the future. Please contact the Ellisys sales team for more information.

#### I cannot run the software installation file, why?

A The software installation file requires Microsoft Windows Installer 3.0 or higher, which is available for download from the Microsoft web site.

#### Q I would like to connect the USB analyzer on a EHCI host controller but it seems that it doesn't work. What can I do?

A We took note that several EHCI drivers supplied by manufacturers of USB 2.0 add-in cards could cause problem. We strongly recommend the use of the Microsoft EHCI driver. You can find more information on the installation of this driver at: http://www.usbman.com/USB%202%20News.htm.

#### Need more help?

Go to the Ellisys web site and the following pages for the latest information:

- Ellisys products page Go to **www.ellisys.com/products** for the latest product information and documentation.
- Application notes and white papers Go to www.ellisys.com/ technology to find up-to-date information about the technology.
- Distributors Go to www.ellisys.com/sales/ to find a list of Ellisys distributors.
- Technical support Go to **www.ellisys.com/support/** to send a question directly to the Ellisys support team.

#### Glossary

This glossary lists terminology terms, abbreviations and acronyms that you may come across while reading this User Guide and working with Ellisys products.

| ACK             | Acknowledgment code - Usually sent at the end of successful transaction.                                                              |
|-----------------|----------------------------------------------------------------------------------------------------|
| Addr            | Address - A field used to identify a given device.                                                                                    |
| Analyzer        | An instrument that capture traffic exchanged between devices.                                                                         |
| ΑΡΙ             | Application Programming Interface - A set of functions used by a program to communicate with another.                                 |
| Bandwidth       | The transmission capacity of an electronic pathway such as a communication line, computer bus or computer channel.                    |
| BIN             | Binary - A representation of values that uses two symbols, typically 0 and 1.                                                         |
| BER             | Bit Error Rate - The number of bits in error divided by the total number of bits.                                                     |
| BNC             | Bayonet-Neill-Concelman - A connector for coaxial cables.                                                                             |
| Bookmark        | A stored location for quick retrieval at a later date.                                                                                |
| bps             | Bits per second - The measurement of the speed of data transfer in communication systems.                                             |
| Breakpoint      | The location in a program used to temporarily halt the program for testing and debugging.                                             |
| Code<br>Snippet | A small piece of program code usually used to guide the user.                                                                         |
| CSV             | Comma-separated Values - A delimited data format that has fields separated by the comma character and records separated by new lines. |
| Dec             | Decimal - A representation of values that uses ten symbols, typically 0 to 9.                                                         |
| DUT             | Device Under Test - A device that is being analyzed or debugged.                                                                      |
| EDX             | Ellisys index file - A file format used to index information found in another file.                                                   |

| ESE                   | Ellisys settings file - A file format used to store user settings.                                                                                 |
|-----------------------|----------------------------------------------------------------------------------------------------|
| EUI-48                | Unique identifier partly assigned by the IEEE RAC and partly defined by the manufacturer of an equipment to uniquely identify a networking device. |
| FCS                   | Frame Check Sequence - A number added to a stream of information that is used for error detection.                                                 |
| FIFO                  | First In First Out - A storage method that retrieves first the item stored for the longest time.                                                   |
| Gbps                  | Gigabits per second - 1,073,741,824 bits per second.                                                                                               |
| GByte                 | Gigabytes - 1,073,741,824 bytes.                                                                                                    |
| Hex                   | Hexadecimal - A representation of values that uses sixteen symbols, typically 0 to 9 and A to F.                                                   |
| Handshake             | The resulting status of a data exchange.                                                                                                    |
| Host                  | A computer that acts as a source of information or signals.                                                                                        |
| IDE-type<br>connector | A type of electric connector usually attached to a flat ribbon cable.                                                                              |
| LED                   | Light Emitting Diode - Display and lighting technology commonly used on electronic equipment to indicate their status.                             |
| Kbps                  | Kilobits per second - 1,024 bits per second.                                                                                                    |
| KByte                 | Kilobytes - 1,024 bytes.                                                                                                    |
| Loop                  | A repetition within a program or script.                                                                                                    |
| Mbps                  | Megabits per second - 1,048,576 bits per second.                                                                                                   |
| MByte                 | Megabytes - 1,048,576 bytes.                                                                                                    |
| NAK                   | Negative Acknowledgement - An answer to a request that can express anything but acceptance.                                                        |
| Packet                | A block of data that is transmitted over a communication link.                                                                                     |
| Payload               | The actual data in a packet minus all headers attached for transport and minus all descriptive metadata.                                           |
| Protocol              | The format and procedures that govern the transmitting and receiving of data.                                                                      |
| RX                    | A communication abbreviation for receive.                                                                                                    |
| Script                | A set of instructions that is executed without user interaction.                                                                                   |

- **Snippet** A small piece of program code that guides the user in how to write a specific instruction.
- **SOF** Start of Frame A packet used for USB time synchronization.
- **TX** A communication abbreviation for transmit.
- USB Universal Serial Bus An interface that connects between a computer and peripheral devices (such as a keyboard, game controllers, telephone, printer, etc.).
- XML Extensible Markup Language A reasonably human-legible structured language aimed to facilitate the sharing of data across heterogeneous information systems.

# **User Guide**

#### Index

#### В

back panel overview 19 bookmarks code 40 enable 41 move to next or previous 41 toggle 40 breakpoints 41 insert 41 remove 42

#### С

code bookmarks 40 breakpoints 41 searching 37 compiling 42 connecting to the computer 19 **E** editing advanced 36 features 36 scripts 35

editor script 25 errors searching 42

#### F

files opening 33 printing 34 saving 33 working with 33 front panel overview 18

#### G

generator features 9 overview 9

#### Ι

installing 11 software 12 software prerequisites 11 instruction set reference 63

language reference 47

### Μ

main menu 29 O opening files 33

panes 26 organizing panes 26 output pane 25 overview product 9

#### Ρ

panes close 26 default 25 hide 26 organizing 26 output 25 register 25 window placer 26 printing files 34 product main features 9 overview 9

#### R

register pane 25 registers 45 select a format 45 running scripts 43

#### S

saving files 33 script editor 25 scripts advanced editing features 36 break or pause 44 change text case 37 comment a selection 36 compiling 42 display colums 80 guide 36 editing 35 find an error 43 highlight a current line 36 mark line modifications 36 restart 45 running 43 step 45 stop 45 uncomment a selection 37 unmark line modifications 36 searching code 37 errors 42 regular expression 38, 39 wildcards 38, 39 software installing 12 **T** toolbar main toolbar 27

#### U

user interface 25

window placer 26

Ellisys USB Explorer 260 Generator

# UTIONS ST SOLUTIONS

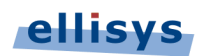

Chemin du Grand-Puits 38 = 1217 Meyrin Geneva = Switzerland Email: info@ellisys.com = Phone: +41 22 777 77 89 = Fax: +41 22 777 77 90